## 

## 操作マニュアル

平成 26 年 3 月

公益財団法人 水道技術研究センター

#### 目 次

| はじ | めに         |              |                   | 1  |
|----|------------|--------------|-------------------|----|
| Ι  | 準備編        |              |                   | 2  |
| Π  | 入力編        |              |                   | 3  |
| 1. | スタート画面     |              |                   | 3  |
| 2. | 基本情報の入力    |              | 〔解説書P3~4〕         | 6  |
| З. | 1 入力情報(1)  | 浄水場の情報       | 〔解説書 P5~7〕        | 7  |
| 3. | 2 入力情報(1)  | メンテナンスレベルスコア | 〔解説書 P7~9〕        | 8  |
| 3. | 3 入力情報(1)  | 設備分類毎の情報     | 〔解説書 P10~15〕      | 9  |
| 3. | 4 入力情報(1)  | 取得金額の参照      | 〔解説書 P10~15〕      | 10 |
| 4. | 1 入力情報(2)  | 浄水プロセスの選定    | 〔解説書 P15~18〕      | 11 |
| 4. | 2 入力情報(2)  | シナリオの選択      | 〔解説書 P18~21〕      | 12 |
| 5. | 入力情報の確認及び  | 『シミュレート実行    |                   | 13 |
| Ш  | 結果編        |              |                   | 14 |
| 1. | 結果の表示      |              | 〔解説書 P21~23〕      | 14 |
| 2. | 健全度評価      |              | 〔解説書 P24〕         | 15 |
| З. | リスク 影響水量   |              | 〔解説書 P29~30〕      | 16 |
| 4. | リスク損失額     |              | 〔解説書 P30〕         | 17 |
| 5. | シナリオ1      |              | 〔修繕費は解説書 P28~29〕  | 18 |
| 6. | シナリオ2~5    |              | 〔更新費用は解説書 P30~32〕 | 19 |
| 7. | まとめ表       |              | 〔運転費等は解説書 P32~35〕 | 20 |
| 8. | データの修正と再計算 | <b>F</b>     |                   | 21 |
| IV | 応用編        |              |                   | 22 |
| 1. | 系列の集計      |              | 〔解説書 P35~36〕      | 22 |
| 1. | 1 まとめ表ファイル | レの保存         | 〔解説書 P35~36〕      | 23 |
| 1. | 2 別系列の計算   |              |                   | 24 |
| 1. | 3 集計操作     |              | 〔解説書 P35〕         | 25 |
| 1. | 4 計算結果の表示  |              |                   | 26 |
| 1. | 5 具体例 施設の網 | <b>於廃合</b>   |                   | 28 |
| 2. | マスターの変更(計算 | 草条件の変更)      | 〔解説書P36〕          | 30 |
| 3. | 結果データのコピー  |              |                   | 32 |
| V  | Q&A        |              |                   | 33 |

#### はじめに

『浄水施設更新シミュレータ 2014』は浄水施設の更新を検討している水道事業体の方々 に、初めの一歩を踏み出してもらうために開発したソフトです。

本シミュレータの最大の特長は、施設更新によるメリットが簡単な入力操作で把握で きるところです。

この操作マニュアルでは、『浄水施設更新シミュレータ 2014』を有効に使っていただ くために、入力方法や結果の見方を図解で示しました。そのため、具体的な設計思想、 計算根拠や用語解説については、別冊の『浄水施設更新シミュレータ 2014 解説書』を ご覧ください。

下表に『浄水施設更新シミュレータ』の対象や機能を簡単にまとめました。

| 対象者            | ・中小規模の水道事業体                                                                                                    |
|----------------|----------------------------------------------------------------------------------------------------|
| 対象施設           | ・浄水施設<br>浄水能力 100,000 m³/日以下、2,000 m³/日以上を推奨                                                                                                    |
| できること<br>分かること | <ul> <li>・浄水施設の 50 年間の総費用と 5 年毎の費用</li> <li>・更新を実施または未実施の場合の 50 年間の費用比較</li> <li>・更新が未実施の場合のリスク(損失額)</li> <li>・施設の耐用年数</li> <li>・施設の統廃合を想定した費用比較</li> <li>・財政負担の少ない更新年の設定</li> </ul> |
| 対象外            | <ul> <li>・緩速ろ過、滅菌のみの浄水場</li> <li>・現状施設の健全度等は計算可能であるが、</li> <li>設備費の参照金額を利用できない。</li> <li>・管路、配水池、ポンプ場などの浄水施設以外の施設</li> </ul>                                                         |

本シミュレータは応用編として、建設年の違う複数系統でのシミュレーションや費用 の算出に使う元データの変更など、様々な使い方に対応する設定変更が可能です。しか しながら、詳細な検討には十分に対応しきれないのは否めませんので、その先は専門的 な関係機関へご相談ください。

#### I 準備編

1) 事前準備

シミュレーションを行うため、事前に準備する情報は以下の通りです。

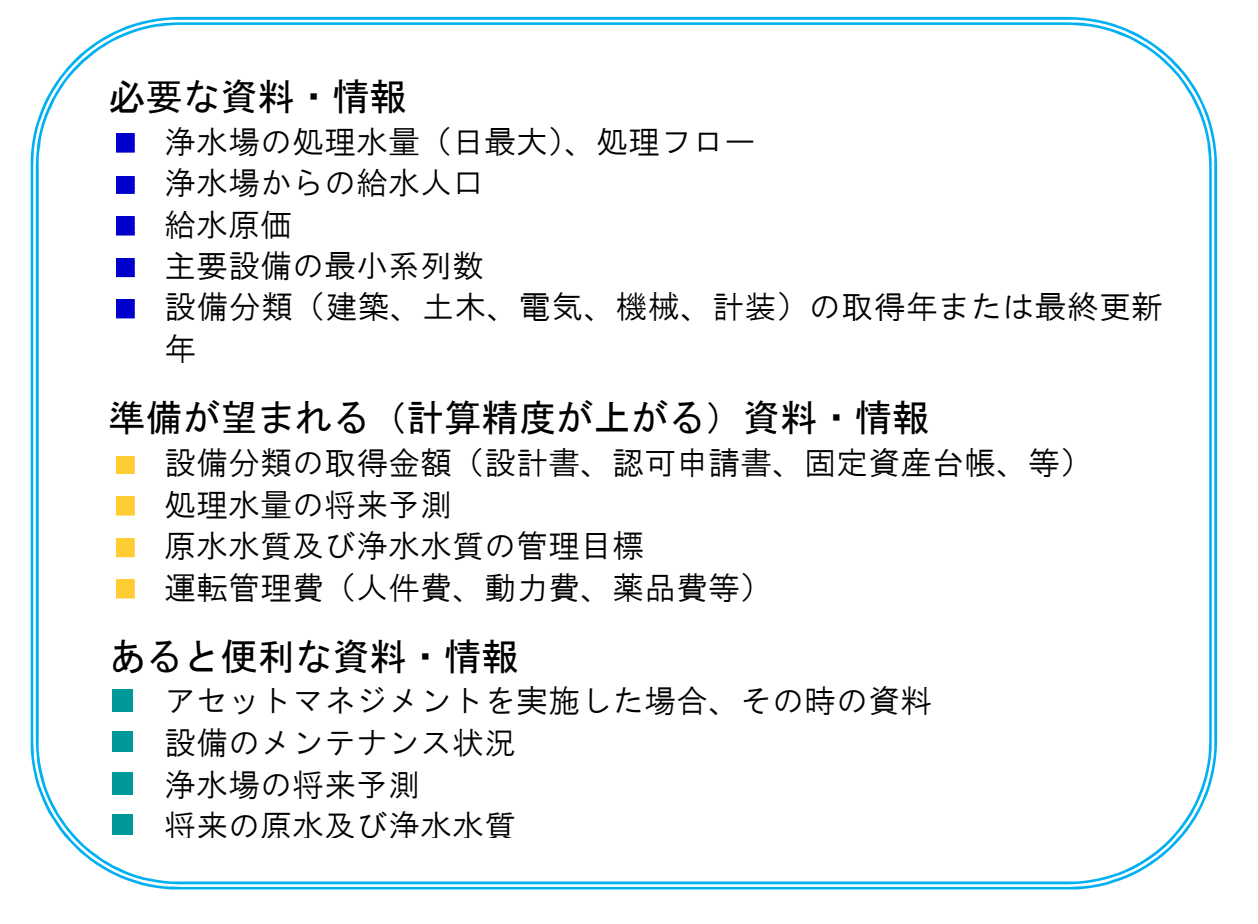

#### 2) 動作環境

本シミュレータは Microsoft Excel 形式です。Microsoft Excel2007、2010、2013 のバ ージョンで利用できます。

パソコンの使用環境として、CPUは intel Pentium4以上、メモリは1GB以上を推奨 します。使用に際してはマクロ設定(4~5ページ参照)が必要となります。

- 3) 使い方のヒント
  - ・データは入力途中でも保存できます。保存方法はメニューバーの [ファイル(F)] → [名前を付けて保存(A)] となります。
  - ・画面中の**?** をクリックすると項目の説明が表示されます。
  - ・プルダウンメニューが見にくい場合は、画面表示の倍率を上げてください。
- 4) 注意事項

本シミュレータは更新の有無、更新シナリオの違いをイメージするためのものであり、 計算結果は実際の数量、金額を表すものでないことをお断りしておきます。

#### Ⅱ 入力編

1.スタート画面

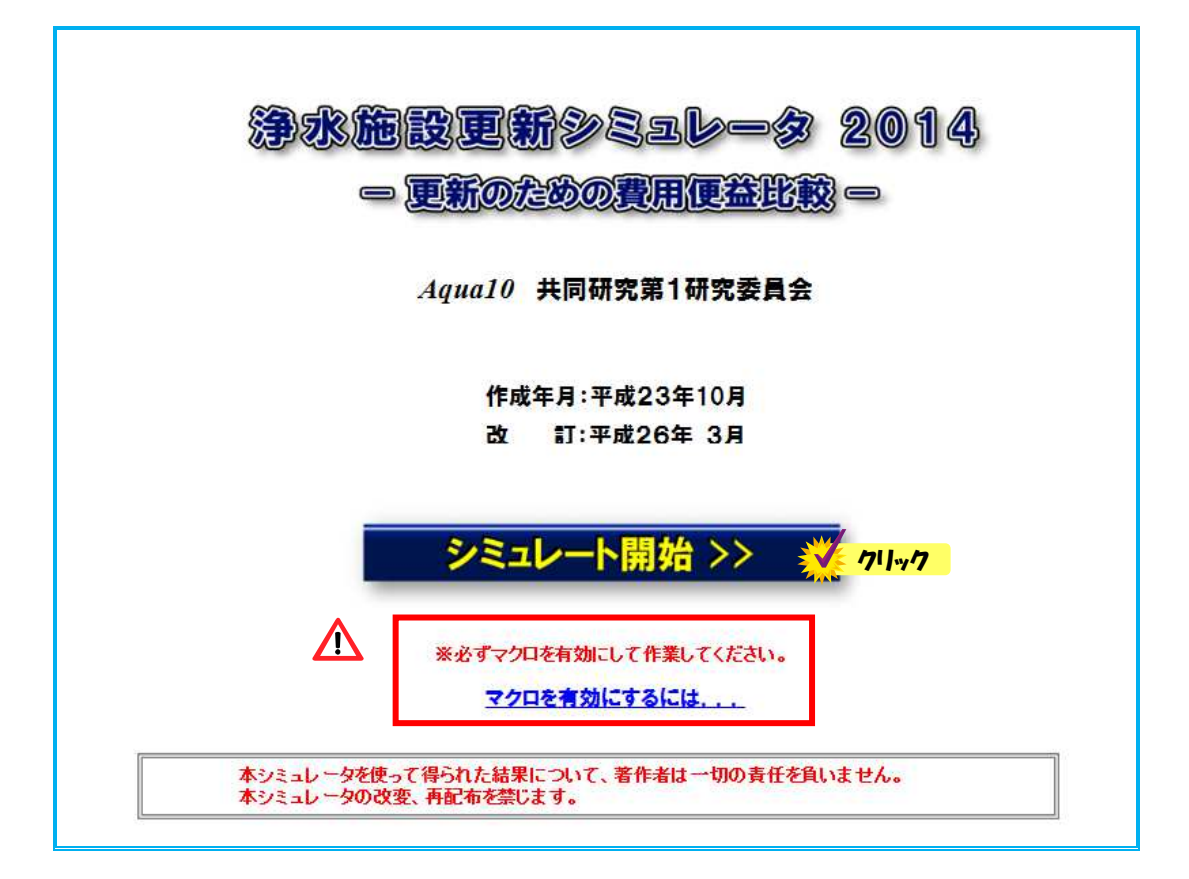

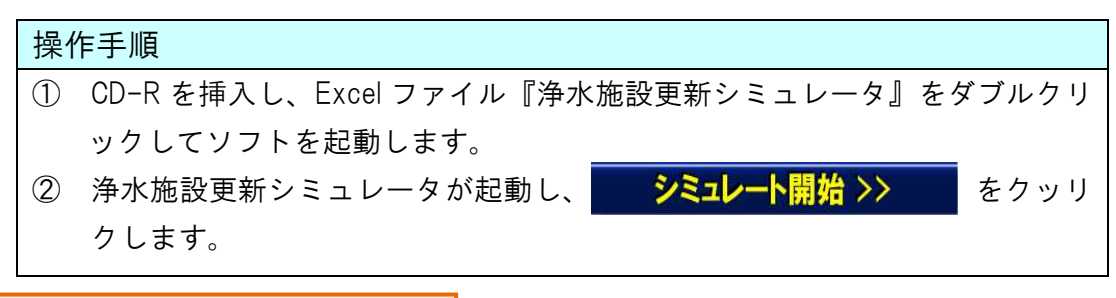

#### 🥂 初めて利用する際の注意点

本ソフトの利用には、事前にマクロを有効にする必要があります。

画面下の[<u>マクロを有効にするには...</u>]をクリックすると[マクロを有効にしてファイルを開く方法]の画面に切り替わります。

Excelのバージョン毎に設定方法の記載がありますので、ご使用のものに合わせ、手順に従い設定します。

個別にセキュリティレベルの変更が認められていない場合は、PC 管理者にお問合せください。

#### マクロを有効にする方法

■ Excel 2007 の設定

| 操作手順                                                                                |                                                                                                    |
|-------------------------------------------------------------------------------------|----------------------------------------------------------------------------------------------------|
| $\bigcirc$                                                                          | 2                                                                                                    |
| [Excel2007の場合]                                                                      | 国面左側の[セキュリティ センター]タグの[セキュリティ センターの設定(1)]を                                                                                                    |
| (これに日2001/02/55)<br>ペオフィスンボダン(画面左上の丸) (ボダン)をクリックして、[Excelのオズション(1)]ボダンを<br>クリックします。 | サリックして下さらり、           日本の のオブション           日本の のオブション           日本の のオブション           日本の のオブション           日本の のオブション           日本の のオブション           日本の のオブション           日本の のオブション           日本の のオブション           日本の のオブション           日本の のオブション           日本の のオブション           日本の のオブション           日本の のオブション           日本の のオブリン           日本の のオブリン           日本の のオブレン           日本の のオブレン           日本の のオブレン           日本の のオブレン           日本の のオブレン           日本の のオブレン           日本の のオブレン           日本の のオブレン |
| <ul> <li>□ ● ● ● ● ● ● ● ● ● ● ● ● ● ● ● ● ● ● ●</li></ul>                          | ③                                                                                                    |
|                                                                                     | せキュリティ センター                                                                                                    |

| 操作手順                           |                                                                                                 |
|--------------------------------|-------------------------------------------------------------------------------------------------|
| 0                              | 2                                                                                               |
| 【Excel2010/2013の場合】            | 「Excelのオプション」画面が表示されましたら、画面を説の「セキュリティセンター」を<br>クリックして、「セキュリティセンターの設定(丁)」ボタンをクリックして下さい。          |
| メニューバーから「ファイル」の「オフション」をクリックします | Excel のオプション         ・           基本設定         ・           基本設定         ・           表式         ・ |
|                                | ス型の正<br>例存<br>用<br>日<br>日<br>日<br>日<br>日<br>日<br>日<br>日<br>日<br>日<br>日<br>日<br>日                |
|                                |                                                                                                 |
|                                |                                                                                                 |

#### 2. 基本情報の入力

#### 〔解説書 P3~4〕

|    |       | 基本情報 📕     | <b>~</b>                     |
|----|-------|------------|------------------------------|
|    |       | 作成日        | ● 日付入力                       |
|    |       | 事業体名       |                              |
|    |       | 所在地        | 〒 <b>都道府県</b>                |
|    |       | 記入者        |                              |
|    |       | 所属         |                              |
|    |       | 連絡先        |                              |
|    |       |            |                              |
| 操作 | 乍手順   |            |                              |
| 1  | 1~6の基 | 基本情報を入力し   | 」ます。全て任意のため空欄でも構いません。        |
|    | ▶ 作成日 | ヨ・・・・作成日を直 | <b>[</b> 接入力または [日付入力] をクリック |
|    | ▶ 事業体 | 本名・・事業体名を  | 入力                           |
|    | ▶ 所在地 | 也⋯⋯郵便番号    | (ハイフンなし数字 7 桁)及び所在地を入力       |
|    | ▶ 記入者 | 音・・・・作成者名を | 入力                           |
|    | ▶ 所属· | ・・・・部署名等を  | 入力                           |
|    | ▶ 連絡労 | ····電話番号   | (半角数字)を入力                    |
| 2  | 入力が完て | 了したら 🗽 🏷   | 📀 をクリックし、次画面へ。               |

#### 3.1 入力情報(1) 浄水場の情報

|   |                        | ※:入力感獲項                 | <b>B</b>                                                  |
|---|------------------------|-------------------------|-----------------------------------------------------------|
|   | 1. <b>浄水場名</b> ②③浄水場01 |                         |                                                           |
| * | 2.現在の浄水量(日最大)          | 15,000 m <sup>3</sup> / | d                                                         |
|   | 更新する場合の浄水量             | 12,000 m³⁄              | d 入力は次画面『入力情報(2)』にて行って下さ                                  |
| * | 3.現在の給水人口 ?            | ر 40,000                |                                                           |
| * | 4. 給水原価 ?              | 160 円/雨                 | ۱ <sup>8</sup>                                            |
|   | 5. 原水種類 ?              | 湖沼水                     |                                                           |
| * | 6. 浄水フロー 🥐             | 凝集+沈澱+急速ろ過              |                                                           |
| * | 7. 粉末炭の有無 ?            | 無                       |                                                           |
| * | 8.主要設備の最小系列数 🤗         | 3                       |                                                           |
|   | 9. その系列名称              | 混和池                     | ייי <i>זי</i> אין איז איז איז איז איז איז איז איז איז איז |
|   | 10. メンテナンスレベル 💦 🥐      | 260                     | メンテナンスレベル                                                 |

〔解説書 P5~7〕

#### 操作手順 1~9を入力します。 ※印の項目は必須 「応用編〕 系列の集計で複数の浄水場を合算する場合は、「△△浄水場2系」など名称を 区別できるようにする。 ▶ 現在の浄水量(日最大)・・浄水施設の浄水能力を入力 ▶ 更新する場合の浄水量 ··(ここでは入力しません) ▶ 現在の給水人口 ………対象となる浄水場から給水する人口を入力 「応用編」系列別に入力する場合は、処理水量比から給水する人口を入力 ▶ 原水の種類・・・・・・・・・・プルダウンメニューから原水の種類を選択 ▶ 粉末炭の有無・・・・・・・粉末活性炭の使用有無を選択(水源事故対策として施設の場) 合は"無"を選択する) ▶ 主要設備の最小系列数····净水場設備のうち、最も少ない系列数の設備数を選択 ② メンテナンスレベルは 2017/21/5/15 をクリックし、次の画面でメンテナンスレベルを採点 します。(操作方法は次項) ■ 未入力の場合はメンテナンスレベルが 360 点で評価されます。

3. 2 入力情報(1) メンテナンスレベルスコア

〔解説書 P7~9〕

| )戻る                                                        | リック メンテナンスレベルスコア評価基準                                            | <u>ক</u> ম্ব | (無回答にす |  |  |  |
|------------------------------------------------------------|-----------------------------------------------------------------|--------------|--------|--|--|--|
| 最も近いと思われる評価レベルをチェックして下さい。全ての評価項目をチェックしないと、評価ポイントは有効となりません。 |                                                                 |              |        |  |  |  |
| 評価項目                                                       | 評価レベル                                                           | score        | קבג    |  |  |  |
|                                                            | □ 維持管理を行うための技術スタッフが必要十分数確保されている                                 | 1 00         |        |  |  |  |
| ***                                                        | ロ 維持管理を行うための技術スタッフがある程度確保されている                                  | 80           | 40     |  |  |  |
| 投催スタッノの光美度                                                 | ● 維持管理を行うための技術スタッフが十分ではない。                                      | 40           | 40     |  |  |  |
|                                                            | <ul> <li>         ・維持管理を行うための技術スタッフが明らかに不足している。     </li> </ul> | 20           |        |  |  |  |
|                                                            | C 故障が発生する前に部品交換やオーバーホール等の必要な対応を行っている。                           | 1 00         |        |  |  |  |
| 그만 /미스 · · · 카이나 /미 ·                                      | どちらかというと、故障が発生する前に部品交換やオーバーホール等の必要な対応を行っている。                    | 80           | 00     |  |  |  |
| 丁防保室への取り組み                                                 | C 事故や故障が発生してからの対応がほとんどである。                                      | 40           | 00     |  |  |  |
|                                                            | ・・・・・・・・・・・・・・・・・・・・・・・・・・・・・・・・・・・・                            | 20           |        |  |  |  |
|                                                            | ○ 施設点検等に必要なマニュアルやチェックシートが充実している。また、内容も適宜更新されている。                | 1 00         |        |  |  |  |
|                                                            | ● 施設点検等に必要なマニュアルやチェックシートがあるが、見直しを行う必要を感じている。                    | 80           |        |  |  |  |
| マニュアルの光美度                                                  | ○ 施設点検等に必要なマニュアルを作成中、あるいは作成する必要性を認識している。                        | 40           | 00     |  |  |  |
|                                                            | 旅設点検等に必要なマニュアルがない。どのように作成したらよいかわからない。                           | 20           |        |  |  |  |
|                                                            | □ 点検・修繕履歴を適切に管理し、過去の履歴から将来の施設整備計画を策定している。                       | 1 00         |        |  |  |  |
| よtá. 仮2美麗藤小崎頂                                              | 意快・修繕履歴を管理しているが、管理面での課題もある。                                     | 80           | 00     |  |  |  |
| 当时来。1649181至07月1日                                          | ○ 点検・修繕履歴をある程度は管理しているが、過去の履歴で逸散してしまったものも多い。                     | 40           | 00     |  |  |  |
|                                                            | □ 点検・修繕履歴を通切を管理していない。過去の履歴もほとんどが逸散している。                         | 20           |        |  |  |  |
|                                                            | C 必要な修繕が確実に行われ、独自の基準に基づき施設が通切に更新されている。                          | 1 00         |        |  |  |  |
| 東美 修繕業の状況                                                  | ● 必要に応じて修繕が行われ、施設更新もある程度実施されている。                                | 80           | 80     |  |  |  |
| 更新的裙子切似流                                                   | C 必要最低限の修繕が行われ、施設更新の明確な基準もない。                                   | 40           | 00     |  |  |  |
|                                                            | C」 必要な修繕も先送りされることが多く、法定耐用年数を大きく超えて施設運用がなされている。                  | 20           |        |  |  |  |
|                                                            | C 更新・修繕等に必要な予算が確実に認められている。                                      | 1 00         |        |  |  |  |
| 南东。仮従生に立また子生                                               | 更新・修繕等に必要な予算はほぼ認められている。                                         | 80           | 80     |  |  |  |
| 史和「昭福寺」の公安は丁昇                                              | C 更新・修繕に必要な予算は最低限度認められている。                                      | 40           | 00     |  |  |  |
|                                                            | C 更新・修繕等に必要な予算がほとんど認められていない。                                    | 20           |        |  |  |  |
|                                                            | 評価ポイント                                                          |              | 440    |  |  |  |

| 操作手順                                               |
|----------------------------------------------------|
| ① 評価項目に対する評価レベルを選択します。                             |
| ■ 各項目 20~100 点で 6 項目の合計点で評価します。                    |
| ■ 担当者の主観に基づいて判断してください。                             |
| ② 入力が完了したら 💽 戻る をクリックします。メイン画面に戻るとメンテナンスレベル        |
| に数値が反映されます。                                        |
| ■ 評価が分からない場合または未入力状態から入力する場合は <b>すべて無回答にする</b> をクリ |
| ックし、 😋 戻る をクリックします。                                |
| かんたん解説                                             |
| 設備の更新サイクル(延長係数)を決定するため、現在、実施している維持管理のレベルに          |
| 最も近いものを選択します。                                      |
| ■ 最低点(120点)の更新サイクルは法定耐用年数の1倍、最高点(600点)の更新サイク       |
| ルは約 1.5~1.6 倍となります。                                |

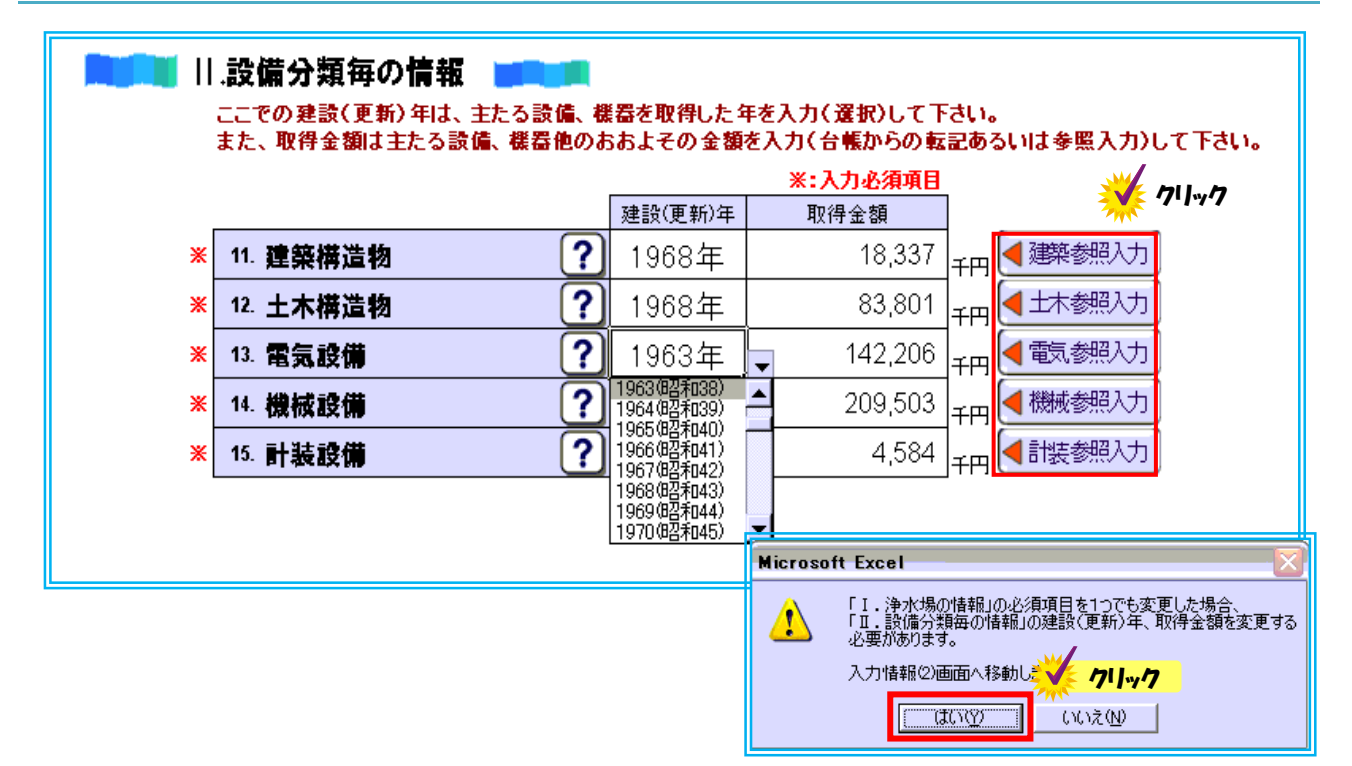

[解説書 P10~15]

#### 操作手順

- ① 各設備の建設または更新を行った年を入力するかプルダウンメニューより選択します。
- 取得金額を入力します。
- ③ 取得金額がわからない時は参照入力ボタンをクリックし、次の画面より選択します。(操作 は次項参照)
- ④ 入力が完了したら 次へ → をクリック、「I. 浄水場の情報」の入力必須項目を変更後に取得金額を入力していれば「はい」をクリックし、次画面へ。

【補足】シミュレーション実行後に入力必須項目を変更した場合、取得金額の再入力が必須と なります。建設(更新)年については、変更がなければ再入力必要はありません。

#### かんたん解説

- 取得年が多年度にわたる場合、最も金額の大きい設備を取得した年あるいは主要な設備を取得した年として下さい。
- 設備を部分的に更新している場合の建設(更新)年の設定は、規模の大きい更新年、主要な 設備の更新を行ったなど、代表的な年を選択します。
- 取得金額は着水井から浄水池を対象としており、取水・導水・配水・排水処理・受変電、外構の各設備、場内整備、管理棟などは含まないことを基本としております。
- シミュレーションの精度を上げたい場合、設備の取得年と金額を確認できる資料(設計書、 認可申請書、固定資産台帳など)から金額を抽出して下さい。
- 設備の取得年と金額を確認できる資料からの金額抽出が困難な場合、"参照入力"にて表示 される金額を参考にして下さい。

| 浄水フロー:凝集 | <b>集+沈澱+</b> 急 | 息速ろ過           | ◆ 入力せずに戻          |
|----------|----------------|----------------|-------------------|
| 現在の浄水量(  | 日最大): 10,000   | ㎡/日<br>(単位:千円) | 選択データを「取得金額」に入力する |
|          |                | 建築構造物          | <b>1</b>          |
|          | 1983年          | 48,162         |                   |
| [        | 1984年          | 48,969         |                   |
|          | 1985年          | 49,840         |                   |
|          | 1986年          | 49,238         |                   |
| [        | 1987年          | 49,566         |                   |
| [        | 1988年          | 50,496         |                   |
| [        | 1989年          | 52,849         |                   |
|          | 1990年          | 54,709         |                   |
| [        | 1991年          | 56,186         |                   |
| [        | 1992年          | 56,842         |                   |
|          | 1993年          | 56,733         |                   |
|          | 1994年          | 56,842         |                   |
| [        | 1995年          | 56,952         |                   |
|          | 1996年          | 56,796         |                   |
| [        | 1997年          | 57,341         |                   |
|          | 1998年          | 56,436         |                   |
|          | 1999年          | 55,828         |                   |
|          | 2000年          | 55,950         |                   |
|          | 2001年          | 54,887         |                   |
|          | 2002年          | 54,495         |                   |
|          | 2003年          | 55,167         |                   |
|          | 2004年          | 56,118         |                   |
| [        | 2005年          | 57,069         |                   |
|          | 2006年          | 57,908         |                   |

#### 操作手順

- 参照入力ボタンをクリックすると、前画面で入力した設備の建設(更新)年が自動的に選択されています。
- ② 国際-今回 10月金目1日入力する をクリックすると、メイン画面に戻り、金額が入力されます。

■ ◆ 入力せずに戻る をクリックすると、取得金額が入力されずにメイン画面に戻ります。

#### かんたん解説

- 設備の取得金額は、各浄水フローにおける参考コストを基にデフレータを使って計算された金額です。
- デフレータは2012年時点のものとなっているため、2012年以降は同額となります。

|     | 40 正立十つ1日                                                                          |                                                                                                    | 15000 300                                                                                                    |                                                                                                    |                                                                                                    |
|-----|------------------------------------------------------------------------------------|----------------------------------------------------------------------------------------------------|----------------------------------------------------------------------------------------------------|----------------------------------------------------------------------------------------------------|----------------------------------------------------------------------------------------------------|
|     | 10. 史約 9 る場                                                                        | 合の浄水室 ()                                                                                                    | 15,000 m7d                                                                                                    | l                                                                                                    |                                                                                                    |
| -   | B. I. 144 400 100 1. 1.                                                            |                                                                                                    |                                                                                                    |                                                                                                    |                                                                                                    |
|     | Ⅳ.推奖净水.                                                                            | ノロセスの情報                                                                                                    |                                                                                                    |                                                                                                    |                                                                                                    |
|     |                                                                                    | 原水水質、浄水水質は最                                                                                                    | 大値で選択して下さい                                                                                                    | 西ボナれて海ナナ気                                                                                                   |                                                                                                    |
|     | 17 温度 🔽                                                                            |                                                                                                    | 村米丁20日の泉水水月                                                                                                    | 安水011の戸水水貝                                                                                                  |                                                                                                    |
|     |                                                                                    | 1.01支担 <sup></sup>                                                                                                    | 1.01支超~5.01支以下                                                                                                    | 0.1호자 1<br>2.0mg/L \\ 下                                                                                     |                                                                                                    |
|     |                                                                                    | 「2.5mg/1년 -3.5mg/1以下                                                                                                    | 2.5mg/L通 ~3.5mg/L以下                                                                                                    | 3.0mg/니지도                                                                                                   |                                                                                                    |
|     |                                                                                    | 004mg/(1±2% 0.007mg/(1))                                                                                                    |                                                                                                    |                                                                                                    |                                                                                                    |
|     |                                                                                    |                                                                                                    | 0.07mg/cg= -0.14mg/cb2 (                                                                                                    | 0.04 mg/ Lix 1                                                                                              |                                                                                                    |
|     | ※「現状の原水                                                                            | 水質」、「将来予想される原?                                                                                                    | 氷水質」の"どちらか一方";<br>好な啊こ) 低−2. 低−1. 中. 高                                                                                             | もしくは"両方"入力して下さ<br>5.高高                                                                                      | L10                                                                                                    |
|     | ※「現状の原水<br>プロセス選定                                                                  | 水質」、「将来予想される原                                                                                                    | ★水賃」の"どちらか一方":<br>好な順ご)低-2、低-1、中、高<br>好な順ご)レベル2、レベル1.<br>浄水レベル                                                                     | もしくは"両方"入力して下さ<br>気高高<br>、水質基準<br>推奨プロ                                                                      | <b>い。</b><br>1セス                                                                                                    |
| _   | ※「現状の原水<br>プロセス選定<br>濁度                                                            | *費」、「将来予想される原」<br>原水レベル(水質が良<br>浄水レベル(水質が良<br>原水レベル                                                                                                    | ★水質1の"どちらかー方":<br>好な順ご 低-2、低-1、中、高<br>好な順ご レベル2、レベル1、<br>浄水レベル<br>レベル1                                                             | もしくは"両方"入力して下さ<br>、高高<br>、水質基準<br>推奨プロ<br>凝集+急                                                              | い。<br>1セス<br>速ろ過                                                                                                    |
|     | *「現状の原水<br>プロセス選定                                                                  | <ul> <li>木質」、「将来予想される原」</li> <li>原水レベル(水質が良<br/>浄水レベル(水質が良</li> <li>原水レベル</li> <li>中</li> <li>中</li> </ul>                                                      | ★水質」の"どちらかー方":<br>好な願こ)低-2、低-1、中、高<br>好な願こ)レベル2、レベル1、<br>浄水レベル<br>レベル1<br>水質基準                                                     | もしくは"両方"入力して下さ<br>5. 高高<br>水質基準<br>推奨フロ<br>凝集+急<br>不要                                                       | い。<br>1セス<br>速ろ過<br>要                                                                                                    |
| 有機物 | *「現状の原水<br>プロセス選定<br>濁度<br>TOC<br>カビ臭                                              | <ul> <li>水質」、「将来予想される原;</li> <li>原水レペル(水質が良<br/>浄水レペル(水質が良</li> <li>原水レペル(水質が良</li> <li>原水レペル</li> <li>中</li> <li>中</li> <li>中</li> <li>中</li> <li>中</li> </ul> | *水質1の"どちらかー方":<br>好な順ご)低-2、低-1、中、高<br>好な順ご)レベル2、レベル1、<br>浄水しベル<br>レベル1<br>水質基準<br>レベル1                                             | もしくは <b>"両方"入力して下さ</b><br>高高<br>水質基準<br>推奨プロ<br>凝集 + 急<br>不要<br>粉末炭or粒状炭or(                                 | い。<br>1セス<br>速る過<br>要<br>オゾン+ 粒状炭)                                                                                              |
| 有機物 | *「現状の原水<br>プロセス選定<br>濁度<br>TOC<br>カビ臭<br>THM                                       | <ul> <li>木質」、「将来予想される原」</li> <li>原水レベル(水質が良<br/>浄水レベル(水質が良</li> <li>原水レベル</li> <li>原水レベル</li> <li>中</li> <li>中</li> <li>中</li> <li>中</li> <li>高</li> </ul>      | *水質1の"どちらかー方":<br>好な願ご)低-2、低-1、中、高<br>好な願ご)レベル2、レベル1.<br>浄水しベル<br>レベル1<br>水質基準<br>レベル1<br>レベル1<br>レベル1                             | もしくは"両方"入力して下さ<br>あ<br>高高<br>・水質基準<br>推奨プロ<br>凝集+急<br>不雪<br>粉末炭or粒状炭or(<br>(オゾン+4                           | い。<br>1セス<br>速ろ過<br>要<br>オゾン+粒状炭)<br>粒状炭)                                                                                       |
| 有機物 | *「現状の原水<br>プロセス選定<br>濁度<br>TOC<br>カビ臭<br>THM                                       | <ul> <li>木質」、「将来予想される原」</li> <li>原木レベル(木質が良<br/>浄木レベル(木質が良</li> <li>浄木レベル</li> <li>中</li> <li>中</li> <li>中</li> <li>中</li> <li>高</li> </ul>                     | *水質1の"どちらかー方":<br>好な順ご) 低-2、低-1、中、高<br>好な順ご) レベル2、レベル1、<br>浄水レベル<br>レベル1<br>水質基準<br>レベル1<br>レベル1<br>レベル1                           | もしくは"両方"入力して下さ<br>高高<br>水質基準<br>推奨プロ<br>凝集+急<br>不要<br>粉末炭or粒状炭or(<br>(オゾン+1                                 | い。<br>Iセス<br>速る過<br>要<br>オゾン+粒状炭)<br>粒状炭)                                                                                       |
| 有機物 | *「現状の原水<br>プロセス選定<br>濁度<br>TOC<br>カビ臭<br>THM                                       | ★質」、「将来予想される原」<br>原木レベル(木質が良<br>浄水レベル(木質が良<br>浄水レベル<br>中<br>中<br>中<br>高<br>※「推奨プロセス」を参考は、                                                                       | K水質」の"どちらかー方":<br>好な順ご)低-2、低-1、中、高<br>好な順ご)レベル2、レベル1.<br>浄水しベル<br>レベル1<br>水質基準<br>レベル1<br>レベル1<br>レベル1                             | もしくは"両方"入力して下さ<br>、高高<br>、水質基準<br>推奨プロ<br>凝集+急<br>不要<br>粉末炭or粒状炭or(<br>(オゾン+1<br>現在の浄水フロー                   | い。<br><b>1セス</b><br>速ろ過<br>要<br>オゾン+粒状炭)<br>粒状炭)<br>粉末炭の有                                                                       |
| 有機物 | *「現状の原水<br>プロセス選定<br>濁度<br>TOC<br>カビ臭<br>THM<br><b>希望フロー</b><br>21. 希望フロー          | ★質」、「将来予想される原;<br>原水レベル(水質が良<br>浄水レベル(水質が良<br>浄水レベル(水質が良<br>ウホレベル 「小レベル 中 中 ○ ※「推奨プロセス」を参考は、 粉末炭+凝集+:                                                           | *水質1の"どちらかー方":<br>好な順ご)低-2、低-1、中、高<br>好な順ご)レベル2、レベル1.<br>浄水レベル<br>レベル1<br>水質基準<br>レベル1<br>レベル1<br>レベル1<br>・<br>、力下さい。              | もしくは"両方"入力して下さ<br>高高<br>水質基準<br>推奨プロ<br>凝集+急<br>不雪<br>粉末炭or粒状炭or(<br>(オゾン+料<br>現在の浄水フロー<br>凝集+沈澱+急速ろ:       | い。<br>1セス<br>速ろ過<br>型<br>オゾン+粒状炭)<br>粒状炭)<br>粉末炭の有<br>過<br>無                                                                    |
| 有機物 | *「現状の原水<br>プロセス選定<br>濁度<br>TOC<br>カビ臭<br>THM<br><b>希望フロー</b><br>21. 希望フロー<br>粉末炭平: | *質」、「将来予想される原;<br>原水レベル(水質が良<br>浄水レベル(水質が良<br>アンパレベル<br>中<br>中<br>中<br>高<br>※「推奨プロセス」を参考は、<br>粉末炭+凝集+:<br>均注入率?                                                 | K水質」の"どちらかー方":<br>好な願こ) 低-2、低-1、中、高<br>好な願こ) レベル2、レベル1.<br>浄水しベル<br>レベル1<br>レベル1<br>レベル1<br>レベル1<br>レベル1<br>しベル1<br>シベル3<br>5 mg-2 | もしくは"両方"入力して下さ<br>高高<br>水質基準<br><u>推奨プロ</u><br>凝集+急<br>不専<br>粉末炭or粒状炭or(<br>(オゾン+制<br>現在の浄水フロー<br>凝集+沈澱+急速ろ | い。<br><b>1セス</b><br>速る過<br>オゾン+粒状炭)<br>粒状炭)<br>粉末炭の有<br>過<br>細<br>加<br>加<br>加<br>加<br>加<br>加<br>加<br>加<br>加<br>加<br>加<br>加<br>加 |

#### 操作手順

- ① 更新する場合の浄水量・・・・・更新後の施設の浄水量に増減がある場合、数値を入力します。
  - 現在の浄水量と変わらない場合、入力は必要ありません。
  - 未入力とした場合、自動的にシナリオ4、シナリオ5が未選択となります。
- ② プロセス選定・・・・・ [現状の原水水質]、[将来予想される原水水質]、[要求される浄水水 質]をプルダウンメニューから選択します。
  - 原水、浄水水質は最大値を選択します。
  - [カビ臭]はジェオスミンと 2-メチルイソボルネオールの合計値を入力します。
  - [THMFP] はトリハロメタン生成能を示します。THMFP の水質検査データがない場合は、浄水の総トリハロメタンと同等かそれ以上の値を選択してください。
  - どちらかの原水水質と要求される浄水水質が未入力の場合、推奨プロセスは選定されません。
- ③ 希望フロー……推奨プロセスを参考に、[希望フロー]を選択します。
  - 希望フローと現在のフローが同じ場合、自動的にシナリオ3及び5が非選定となります。
  - 粉末炭ありのフローを選択した場合は、[粉末炭平均注入率]及び[粉末炭注入日数]を入力します。未入力の場合、10mg/L、365日/年注入する条件で運転費が計算されます。

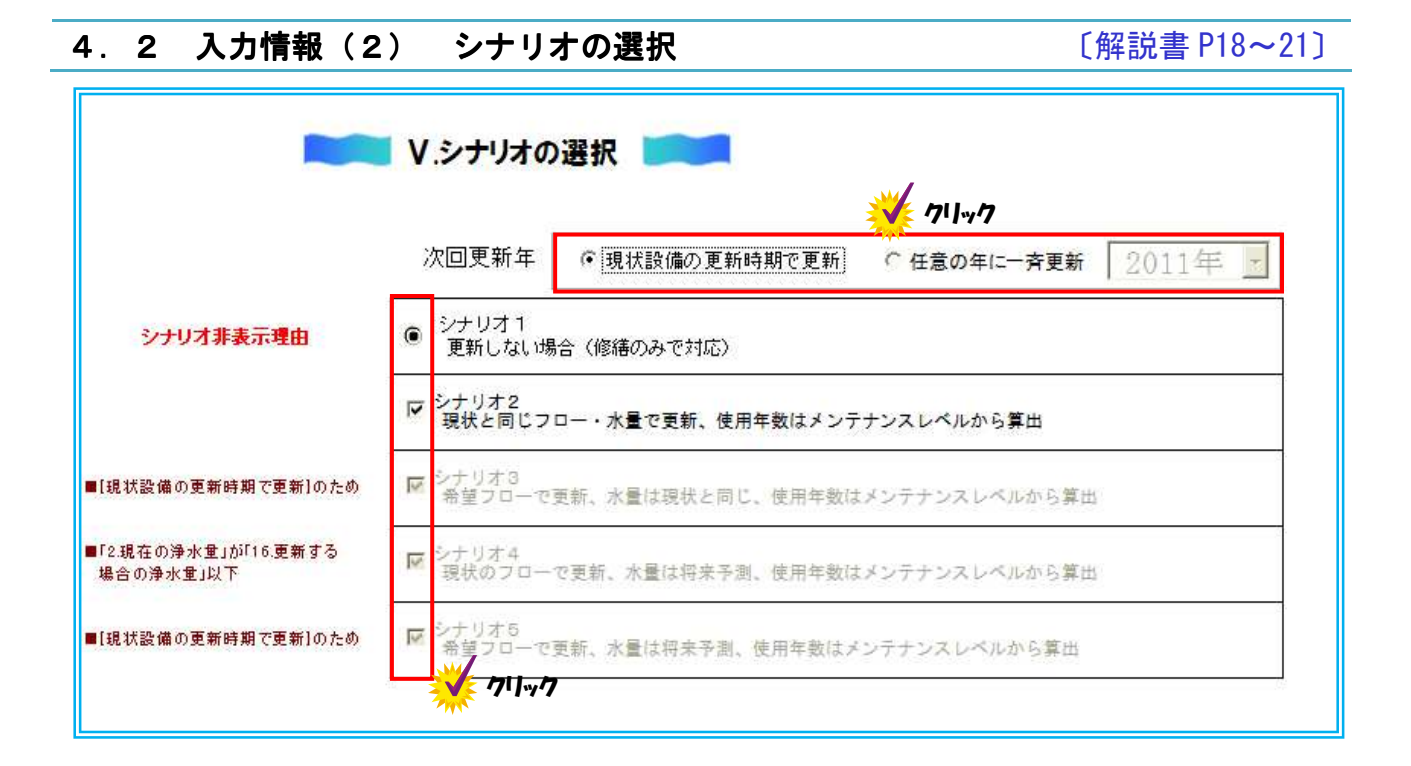

#### 操作手順

- ① シミュレーションするシナリオ 2~5 を選択します。
  - シナリオ1は自動的に選択されます。
- 選択できないシナリオは左側に表示される[非表示理由]を参照ください。
- ② 次回更新年を [任意の年に一斉更新] とした場合、一斉更新する年を入力します。
- ③ 入力が完了したら 次へ 〇 をクリックし、次画面へ。

#### かんたん解説

- 「現在設備の更新時期で更新」は各設備の老朽化に伴い、それぞれ更新を行う場合に選択し、
   [任意の年に一斉更新]では浄水施設の全面更新を行う場合に選択します。
- 現在と異なる希望フローの場合、[任意の年に一斉更新]としなければシナリオ3及び5は 選択できません。

5. 入力情報の確認及びシミュレート実行

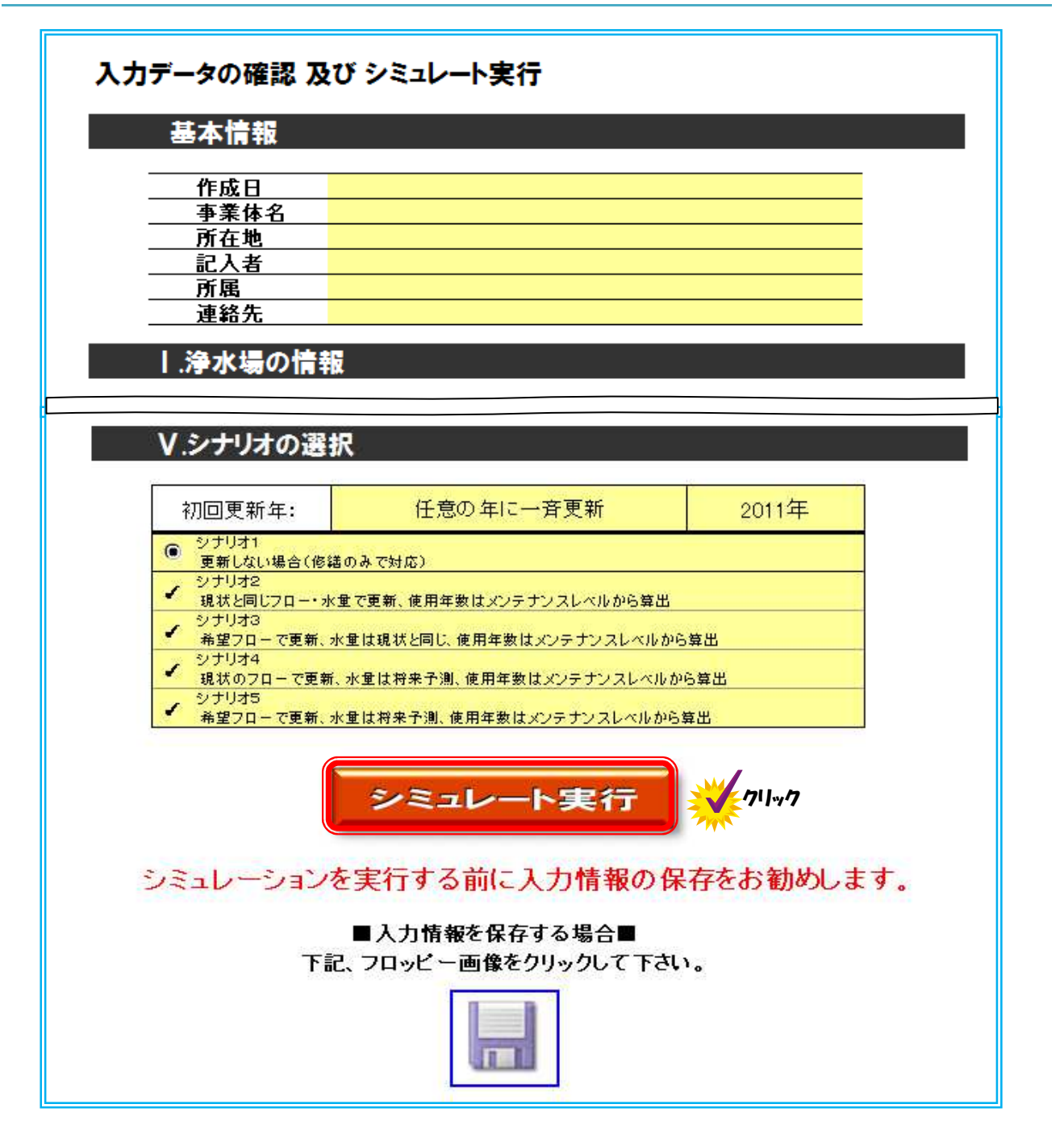

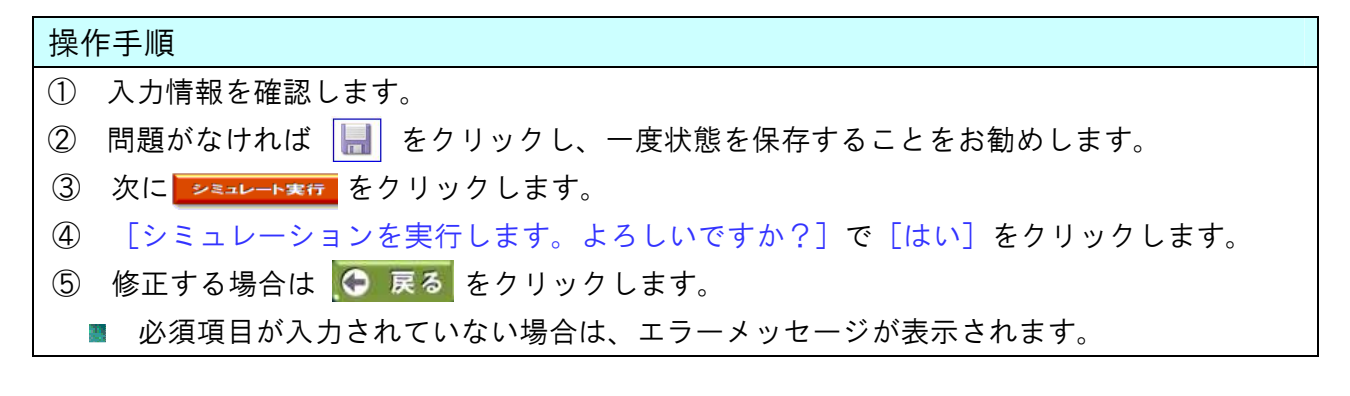

#### Ⅲ 結果編

1. 結果の表示

〔解説書 P21~23〕

| 戻る ※入力された基本情報をす | 「親し、 画面下部にある[シミュレート実行] ボタンをクリックして下さい  | シミュレーション結果表示  |
|-----------------|---------------------------------------|---------------|
| 入力データの確認        | 及び シミュレート実行                           | <b>※</b> クリック |
|                 |                                       | 0             |
| ■シミュレーンョン結果画面■  | ●●●●●●●●●●●●●●●●●●●●●●●●●●●●●●●●●●●●● |               |
|                 | 修繕・更新費                                |               |
| 健全度評価           | シナリオ1 まとめ表                            |               |
| リスク影響水量         | <u>&gt;</u> 5/1/1/2                   |               |
| リスク 損失額         | <u> </u>                              |               |
|                 | シナリオ4                                 |               |
|                 |                                       |               |
| <u></u>         |                                       |               |
| 8               | 印刷 閉びる                                |               |
|                 |                                       |               |
| .設備分類領          |                                       |               |
|                 |                                       |               |

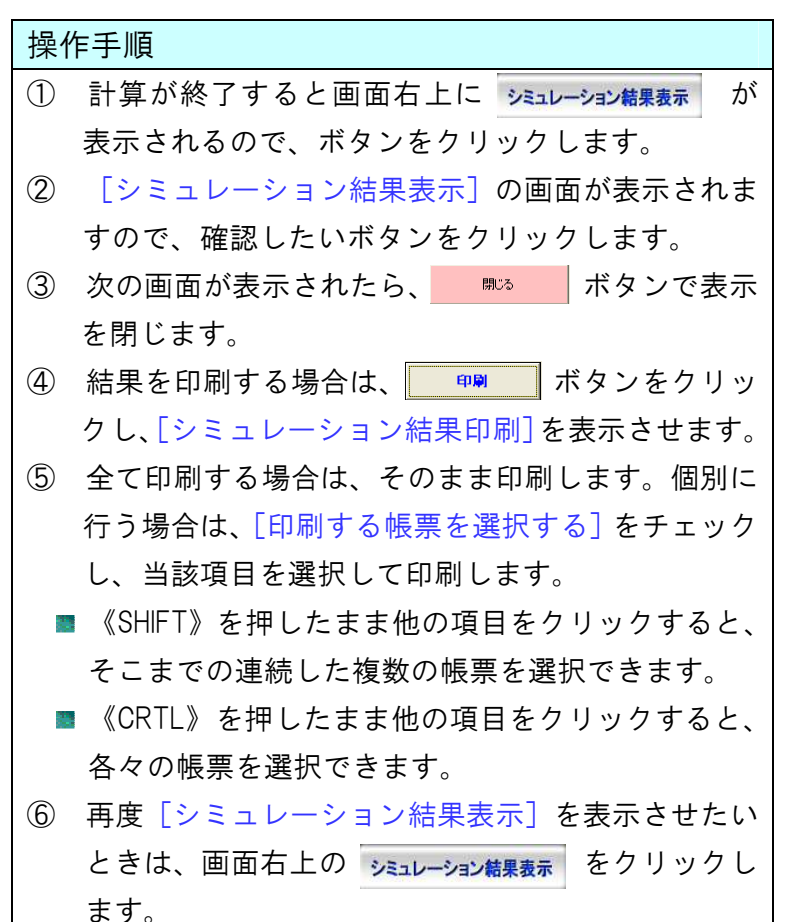

| •<br>• | すべての帳票を印刷<br>印刷する帳票を選択する                                                                                                    |     |
|--------|----------------------------------------------------------------------------------------------------|-----|
|        | へ<br>ハカ情報(2)<br>メンデナンスレベル<br>ブレビュー<br>健全度<br>故障率と修繕実施時期<br>影響水量<br>損修繕&更新(シナリオ1)<br>修繕&更新(シナリオ2)<br>修繕&更新(シナリオ3)<br>修繕&更新(シナリオ3)<br>修繕&更新(シナリオ4)<br>修繕&更新(シナリオ5)<br>出力まとめの表<br>系列の集計 |     |
|        | 印刷                                                                                                    | 閉じる |

#### 2. 健全度評価

#### 〔解説書 P24〕

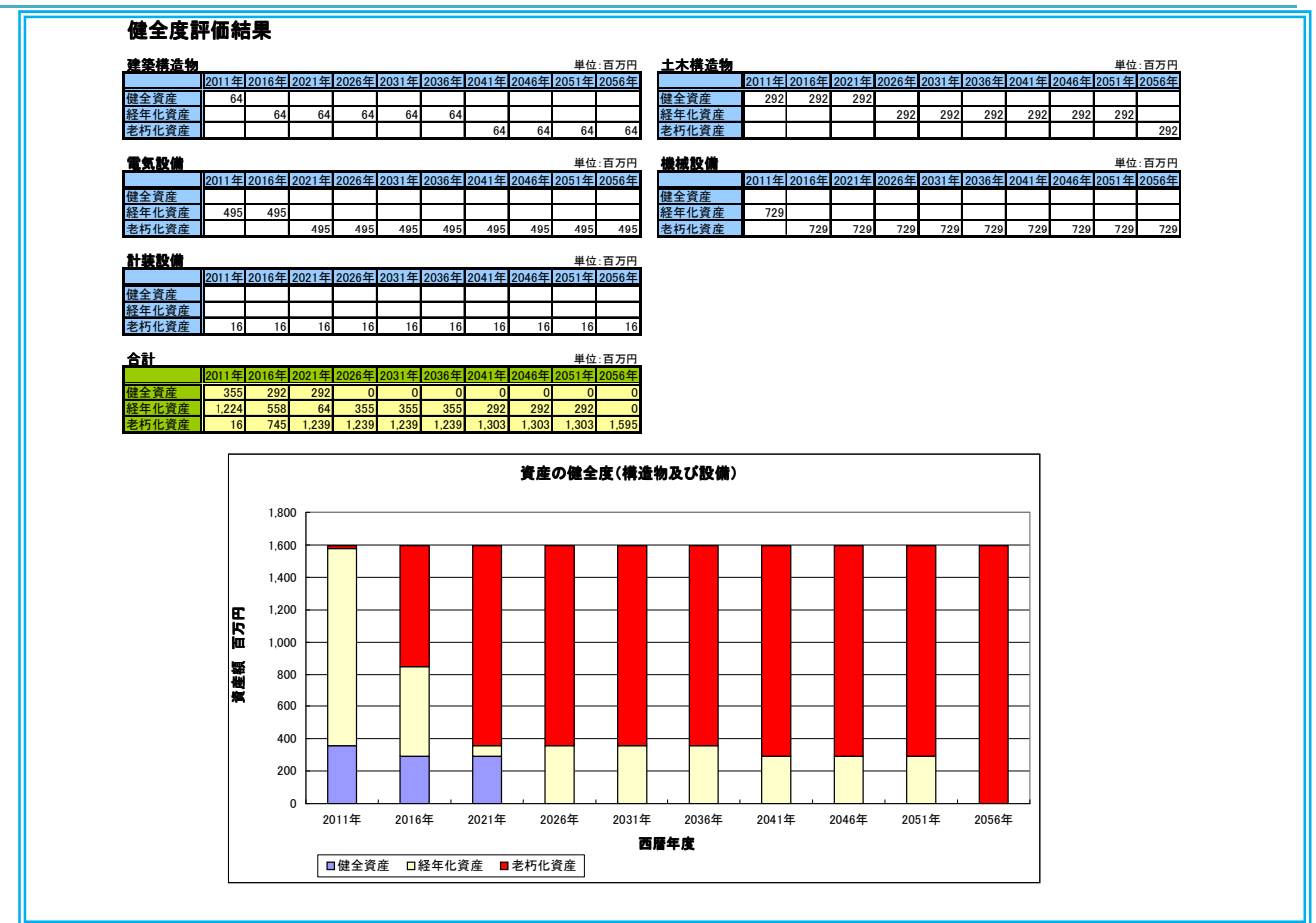

# 操作手順 画面右上の シェュレーション結果表示「ボタンをクリックします。 シミュレーション結果表示」の画面の「健全度評価」ボタンをクリックします。 次の画面が表示されたら、 ボタンで表示を閉じます。 現在の設備のうち、今後 50 年間における資産の健全度の推移を示します。棒グラフの赤(老朽化資産)の割合が大きいほど、設備の故障リスクが高いことを示します。 厚生労働省作成の「水道事業におけるアセットマネジメントに関する手引きおよび支援ファイル」に従って、設備の健全度の経年変化を計算しています。

#### ◎ キーワード

- ✓ 健全資産 経過年数が法定耐用年数以内の資産額
- ✓ 経年化資産 経過年数が法定耐用年数の 1.0~1.5 倍の資産額
- ✓ 老朽化資産 経過年数が法定耐用年数の 1.5 倍を超えた資産額
- ◆ 水道施設の法定耐用年数(「日本水道協会 水道施設更新指針」より)

| 建築構造物 | 50 年 | 電気設備 | 20 年 |
|-------|------|------|------|
| 土木構造物 | 60年  | 計装設備 | 10 年 |
| 機械設備  | 15 年 |      |      |

#### 3. リスク 影響水量

#### 〔解説書 P29~30〕

#### ■リスク 影響水量

|      |        |        |        |        |        |        |        |        | 単      | 位:m <sup>3</sup> /日 |
|------|--------|--------|--------|--------|--------|--------|--------|--------|--------|---------------------|
| 区分   | 2011年  | 2016年  | 2021年  | 2026年  | 2031年  | 2036年  | 2041年  | 2046年  | 2051年  | 2056年               |
| 電気設備 | 0      | 0      | 1,113  | 1,361  | 1,507  | 1,574  | 1,596  | 1,602  | 1,604  | 1,604               |
| 機械設備 | 0      | 807    | 1,124  | 1,351  | 1,472  | 1,520  | 1,535  | 1,538  | 1,538  | 1,538               |
| 計装設備 | 697    | 1,005  | 1,264  | 1,436  | 1,526  | 1,563  | 1,576  | 1,579  | 1,579  | 1,580               |
| 影響水量 | 697    | 1,005  | 1,264  | 1,436  | 1,526  | 1,574  | 1,596  | 1,602  | 1,604  | 1,604               |
| 浄水能力 | 14.303 | 13.995 | 13,736 | 13.564 | 13,474 | 13.426 | 13.404 | 13.398 | 13.396 | 13.396              |

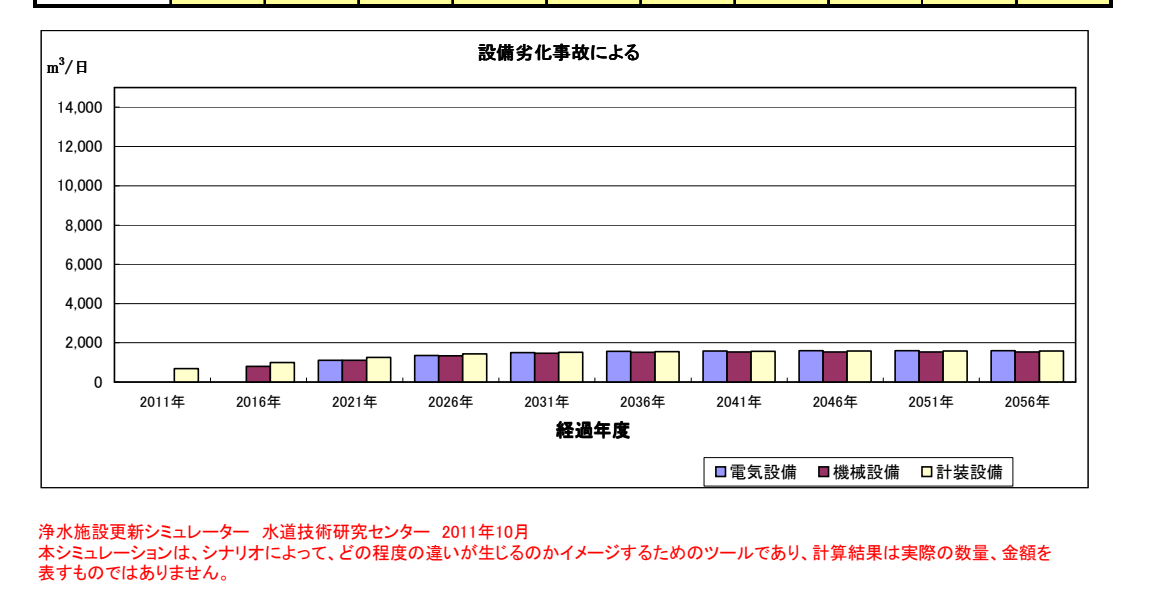

#### 

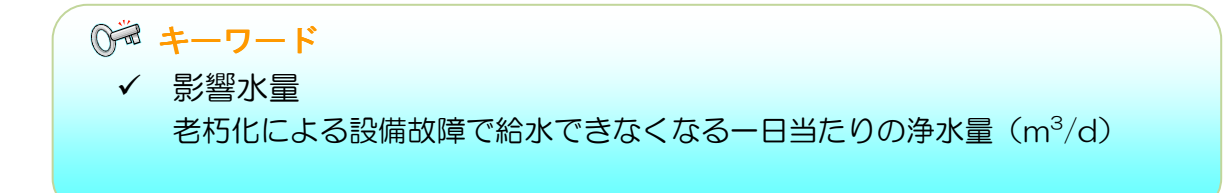

#### 4. リスク損失額

〔解説書 P30〕

#### ■リスク 損失額

|      |       |       |       |       |       |       |       |       |       | 単位:百万円 |
|------|-------|-------|-------|-------|-------|-------|-------|-------|-------|--------|
| 区分   | 2011年 | 2016年 | 2021年 | 2026年 | 2031年 | 2036年 | 2041年 | 2046年 | 2051年 | 2056年  |
| 損失額  | 56    | 80    | 101   | 115   | 122   | 126   | 128   | 128   | 128   | 128    |
| 影響水量 | 697   | 1,005 | 1,264 | 1,436 | 1,526 | 1,574 | 1,596 | 1,602 | 1,604 | 1,604  |

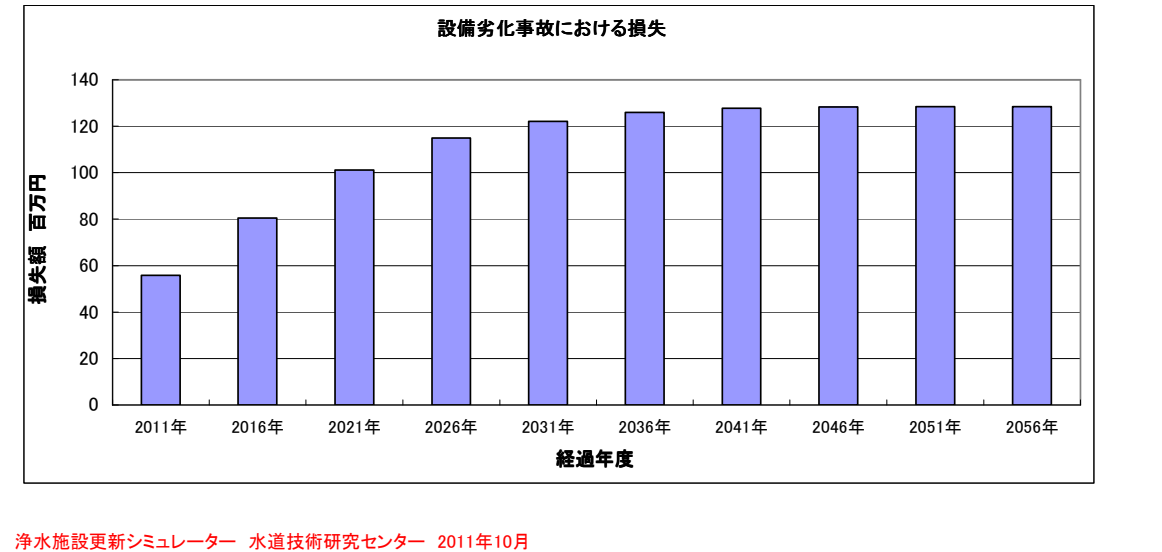

浄水施設更新シミュレーター 水道技術研究センター 2011年10月 本シミュレーションは、シナリオによって、どの程度の違いが生じるのかイメージするためのツールであり、計算結果は実際の数量、金額を 表すものではありません。

| += / |                                                                |
|------|----------------------------------------------------------------|
| 探1   | 作于順                                                            |
| 1    | 画面右上の <u>シミュレーション結果表示</u> ボタンをクリックします。                         |
| 2    | [シミュレーション結果表示]の画面の[リスク損失額]ボタンをクリックします。                         |
| 3    | 次の画面が表示されたら、 📪 🛤 ボタンで表示を閉じます。                                  |
| かん   | んたん解説                                                          |
|      | 損失額は以下の算定式で計算しています。                                            |
|      | 損失額(円)=影響水量(m <sup>3</sup> /d)×給水原価(円/m <sup>3</sup> )×復旧日数(d) |
|      | +影響人口(人)×補償費(円)×復旧日数(d)                                        |
|      | 復旧日数:5 日 影響人口:最大影響水量÷浄水量×給水人口 補償費:7,428 円                      |
|      | 給水できなくなる浄水量は、最大影響水量に復旧日数を乗じたもので、需用者への補償日数                      |
|      | =復旧日数です。                                                       |
|      |                                                                |
| (    | しゃキーワード                                                        |
|      | ✓ 損失額                                                          |
|      | 給水できなくなる浄水量によって生じる料金収入の損失と需用者への補償費                             |
|      | の合計金額。損失額算出の基となる影響水量は、電気・機械・計装起因の影                             |

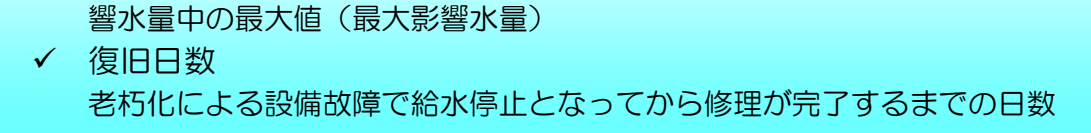

#### 〔修繕費は解説書 P28~29〕

#### 5.シナリオ1

#### ■修繕及び更新費用

#### シナリオ1: 更新しない場合の設備修繕費

| -  |                 |                 |                 |                 |                 |                 |                 |                 |                 |                 |        |
|----|-----------------|-----------------|-----------------|-----------------|-----------------|-----------------|-----------------|-----------------|-----------------|-----------------|--------|
|    |                 |                 | -               |                 |                 |                 |                 |                 |                 |                 | 単位:百万円 |
| 区分 | 2011年~<br>2015年 | 2016年~<br>2020年 | 2021年~<br>2025年 | 2026年~<br>2030年 | 2031年~<br>2035年 | 2036年~<br>2040年 | 2041年~<br>2045年 | 2046年~<br>2050年 | 2051年~<br>2055年 | 2056年~<br>2060年 | 計      |
| 電気 | 0               | 220             | 453             | 530             | 571             | 588             | 593             | 595             | 595             | 595             | 4,740  |
| 機械 | 279             | 513             | 669             | 769             | 818             | 835             | 840             | 841             | 841             | 841             | 7,245  |
| 計装 | 10              | 13              | 16              | 18              | 18              | 19              | 19              | 19              | 19              | 19              | 170    |
| 計  | 289             | 746             | 1,138           | 1,317           | 1,407           | 1,442           | 1,452           | 1,454           | 1,455           | 1,455           | 12,154 |

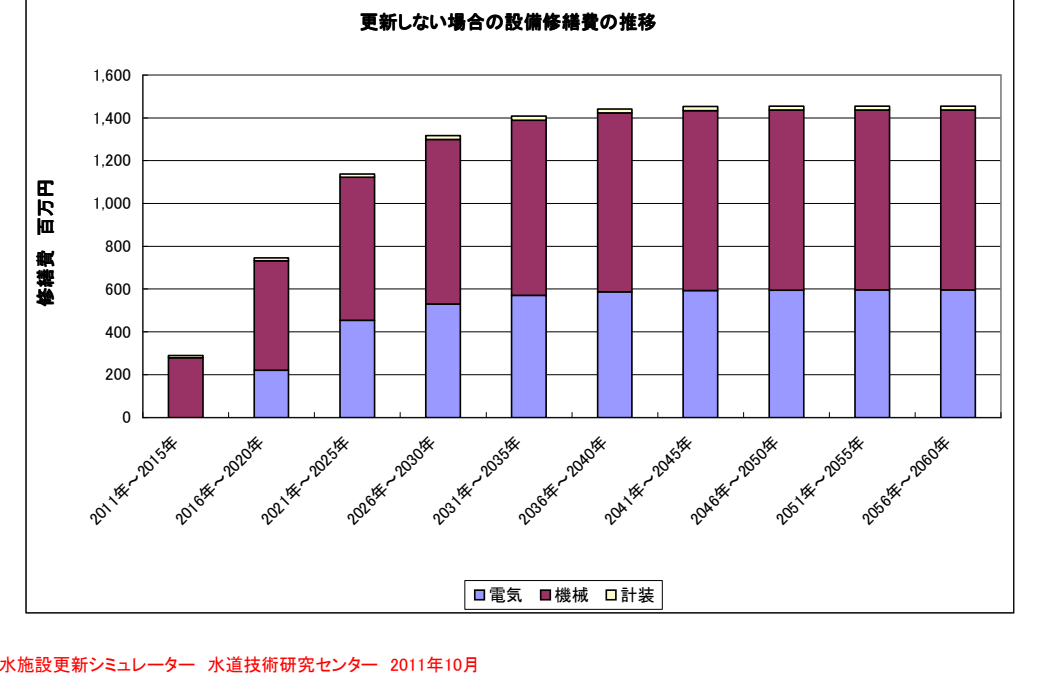

浄水施設更新シミュレーター 水道技術研究センター 2011年10月 本シミュレーションは、シナリオによって、どの程度の違いが生じるのかイメージするためのツールであり、計算結果は実際の数量、金額を 表すものではありません。

#### 操作手順

| 1               | 画面右上の <sup>シミュレーション結果表示</sup> ボタンをクリックします。      |
|-----------------|-------------------------------------------------|
| 2               | [シミュレーション結果表示]の画面の[シナリオ1]ボタンをクリックします。           |
| 3               | 次の画面が表示されたら、 🗰 ボタンで表示を閉じます。                     |
|                 |                                                 |
| L >             |                                                 |
| ית              | んたん解説                                           |
| יכ <i>ד</i><br> | んたん解説<br>シナリオ1は、現状の施設を修繕のみで運用した場合のシミュレーション結果です。 |

#### 6.シナリオ2~5

#### 〔更新費用は解説書 P30~32〕

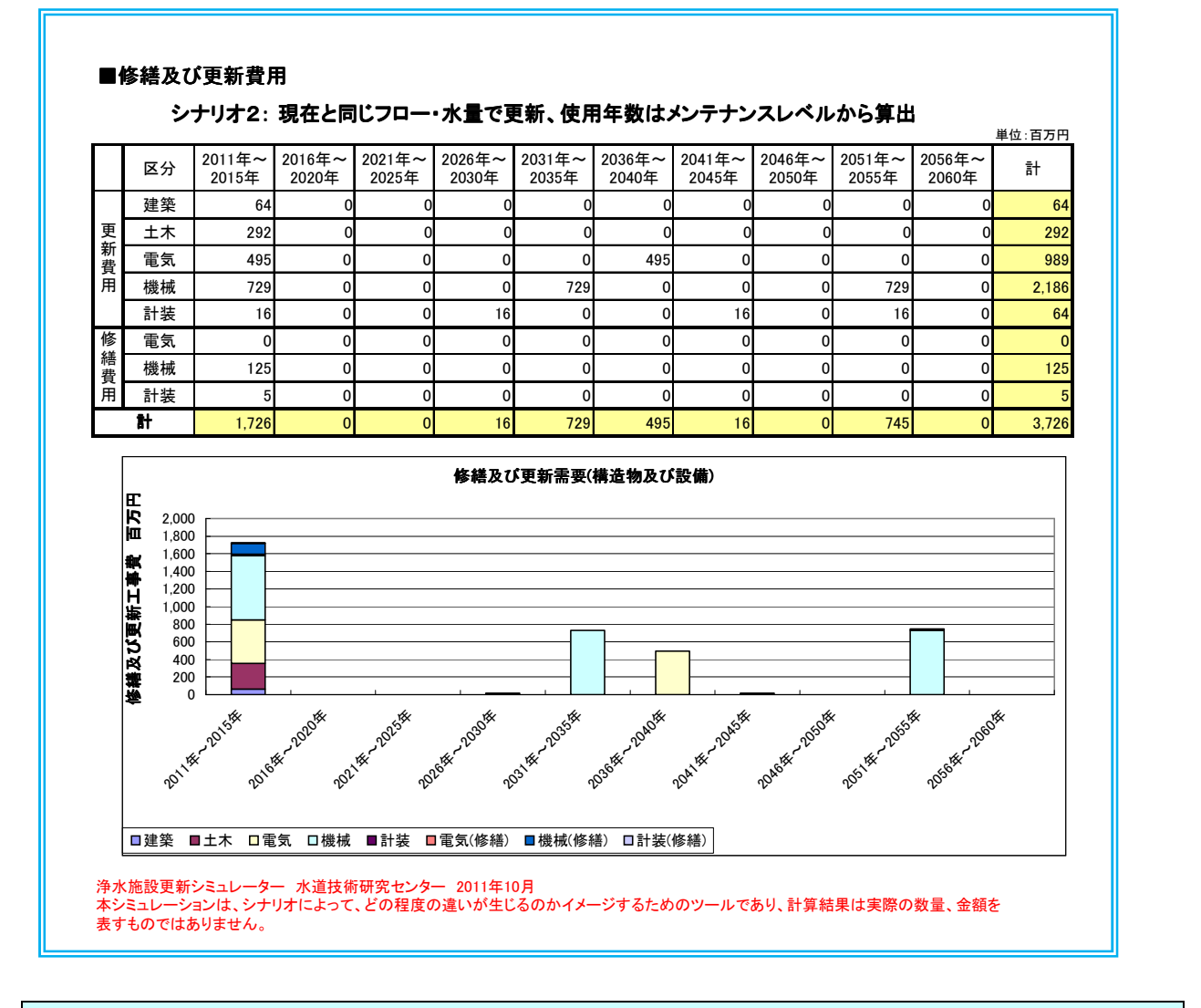

#### 操作手順

- ① 画面右上の シミュレーション結果表示 ボタンをクリックします。
- ② [シミュレーション結果表示]の画面の [シナリオ2~5] ボタンをクリックします。
- ③ 次の画面が表示されたら、 跳る ボタンで表示を閉じます。

#### かんたん解説

- シナリオ2~5は設定したメンテナンスレベルに応じ、現状及び希望の浄水フロー、現状及び将来の処理水量で更新を行ったシミュレーション結果です。
- シミュレーションした結果を5年毎に今後 50 年までにかかる更新及び修繕費用の推移を 示します。
- シナリオ2およびシナリオ4のシミュレーションでは、50年間に土木設備、建築設備の更 新が一度も発生しない場合には、参考として、51~100年に発生する更新の時期と費用を 画面上に表示します。

#### 7. まとめ表

150 100

50

-30 -100

150

シナリオ! 【修繕のみ】

|                                            |                 | <b>50年間の費</b> 用               | 目で比較                         |                                   |                                |
|--------------------------------------------|-----------------|-------------------------------|------------------------------|-----------------------------------|--------------------------------|
| 設備ごとの係数                                    | 建築構造物           | 土木構造物                         | 電気設備                         | 機械設備                              | 計装設備                           |
| 延長係数β                                      | 1.37            | 1.41                          | 1.39                         | 1.42                              | 1.38                           |
| シナリオの条件                                    | シナリオ1<br>(修繕のみ) | シナリオ2<br>(現状と同じフロー・<br>規模で更新) | シナリオ3<br>(希望フロー・<br>同じ規模で更新) | シナリオ4<br>(現状と同じフロー・<br>将来予測規模で更新) | シナリオ5<br>(希望フロー・<br>将来予測規模で更新) |
| 実際の浄水量 m <sup>3</sup> /日                   | 10,000          | 10,000                        | 10,000                       | 15,000                            | 15,000                         |
| 浄水フロー                                      | 凝集+沈澱+急速ろ過      | 凝集+沈殿+急速ろ過                    | 粉末炭+凝集+沈殿+急速<br>ろ過           | 凝集+沈殿+急速ろ過                        | 粉末炭+凝集+沈殿+急速<br>ろ過             |
| 粉末炭の有無                                     | 無               | 無                             | 有                            | 黒                                 | 有                              |
| 修繕費                                        | 112.98          | 0.00                          | 0.00                         | 0.00                              | 0.00                           |
| 更新費                                        | 0.00            | 33.36                         | 39.83                        | 35.95                             | 42.85                          |
| 運転費(人件費込み)                                 | 69.35           | 69.35                         | 106.91                       | 103.33                            | 159.67                         |
| 小計1                                        | 182.33          | 102.71                        | 146.74                       | 139.28                            | 202.52                         |
| ノスク(損失額)<br>年ごとの影響水量を損失額に換<br>算したものを50年分計算 | 16.08           | 0.00                          | 0.00                         | 0.00                              | 0.00                           |
| 高度処理による便益                                  | 0.00            | 0.00                          | -60.52                       | 0.00                              | -90.73                         |
| クリプトスポリジウム対策の便益                            | 0.00            | 0.00                          | 0.00                         | 0.00                              | 0.0                            |
| 小計2                                        | 16.08           | 0.00                          | -60.52                       | 0.00                              | -90.7                          |
| 総計(小計1+ 小計2)                               | 109.40          | 102.71                        | 86.22                        | 130.28                            | 111.75                         |

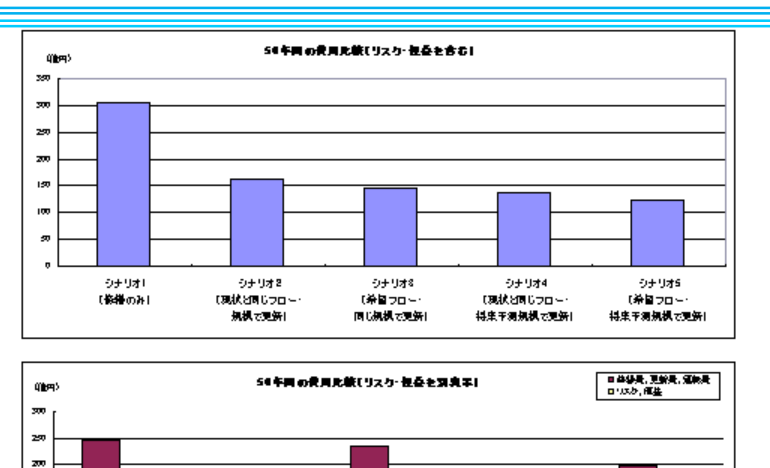

シナ<mark>リオ&</mark> (希望プロー シナリオ4 【現状と同じフロー - シナリオS (希望サ<u>ロー・</u>

シナリオ2 (現状と同じフロー

复想 大東等

〔運転費等は解説書 P32~35〕

かんたん解説

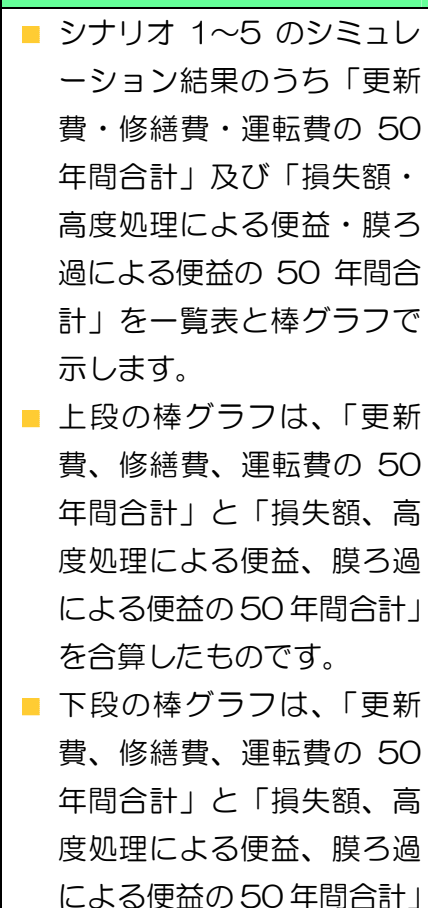

による便益の50年間合計」 を分けて表示したもので す。

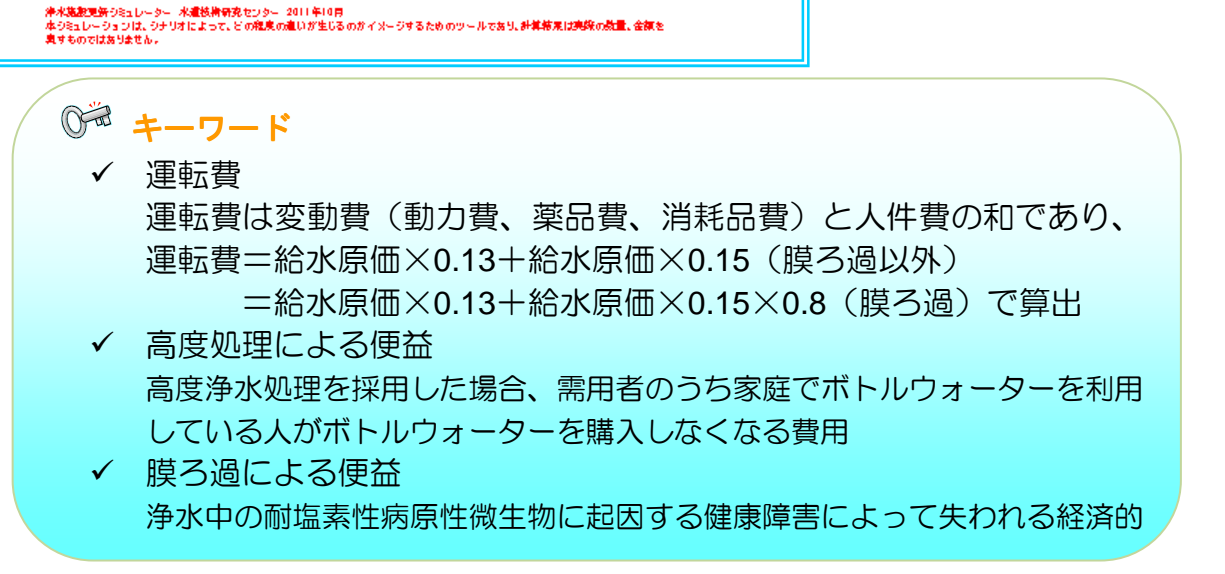

#### 8. データの修正と再計算

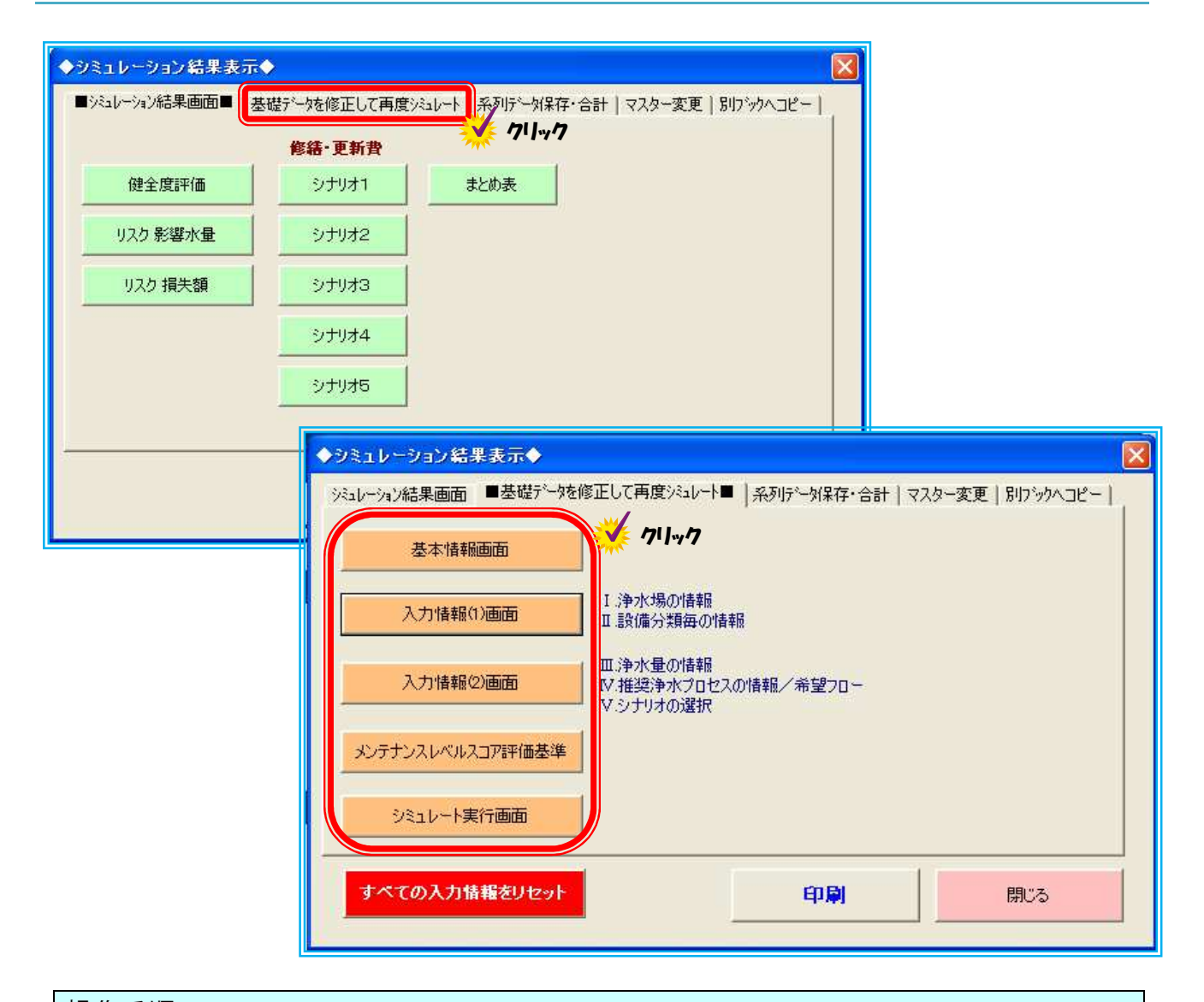

#### 操作手順

 入力内容の変更や違う条件で入力を行う場合は、結果表示画面右上の シミュレーション結果表示 を クリックし、[シミュレーション結果表示画面]を表示させます。
 [基礎データを修正して再度シミュレート]をクリックします。
 修正したい画面の項目をクリックし、データを修正します。
 入力が完了したら ションを行う場合は、 オペマの入ガ舗類をリセット をクリックします。
 はじめからシミュレーションを行う場合は、 オペマの入ガ舗類をリセット をクリックします。
 入力した数値や希望する処理フローなど一部の条件を変更して再度シミュレーションする 場合に使います。基本情報などを再入力する手間が省けます。
 それぞれの結果は[名前を付けて保存]することで容易に比較ができます。

#### Ⅳ 応用編

ここでは、応用編として本シミュレータをさらに活用してもらう方法を紹介します。 応用編では系列の集計、計算条件設定値の変更、結果のコピー等が可能です。

#### 系列の集計

[解説書 P35~36]

拡張や増設などで同一浄水場でも建設年が異なる系列(浄水フロー単位で)が存在する場合、 あるいは処理方式が異なる系列がある場合には、浄水フロー毎に設備所得金額と取得年を入力す る必要があるため、双方の条件の入力はできません。

そこで本シミュレータでは、異なる浄水フロー、取得金額の条件について別々にシミュレーションを実行してから、各々の結果を合算する方法を採用しております。

ここではこの操作を「系列の集計」と定義します。

#### 例1 系列で建設年が異なる場合

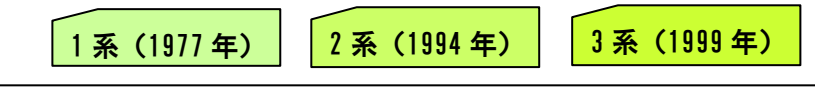

この場合は、〈入力情報(1)浄水場の情報〉における浄水量、給水人口及び〈設備分類毎の 情報〉が異なりますので、系列毎で3回のシミュレーションを行い、結果を合算します。 \*浄水量、給水人口は系列毎が担う数値で入力してください。

#### 例2 系列で異なる浄水フロー

1系(凝集+急速ろ過)
2系(凝集+沈殿+急速ろ過)
この場合は、〈入力情報(1)浄水場の情報〉における浄水量、給水人口及び浄水フローが異なりますので、系列毎で2回のシミュレーションを行い、結果を合算します。

#### 例3 全浄水場の 50 年間の費用合算

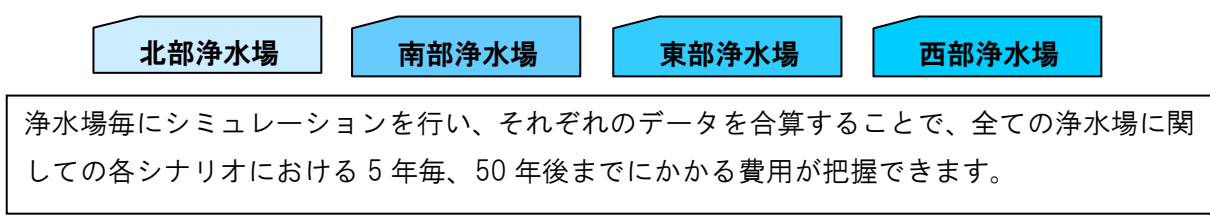

#### 例4 浄水場の統廃合

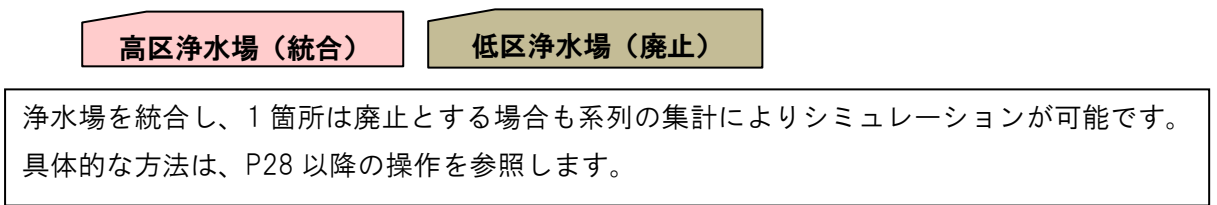

#### 1. 1 まとめ表ファイルの保存

#### 〔解説書 P35~36〕

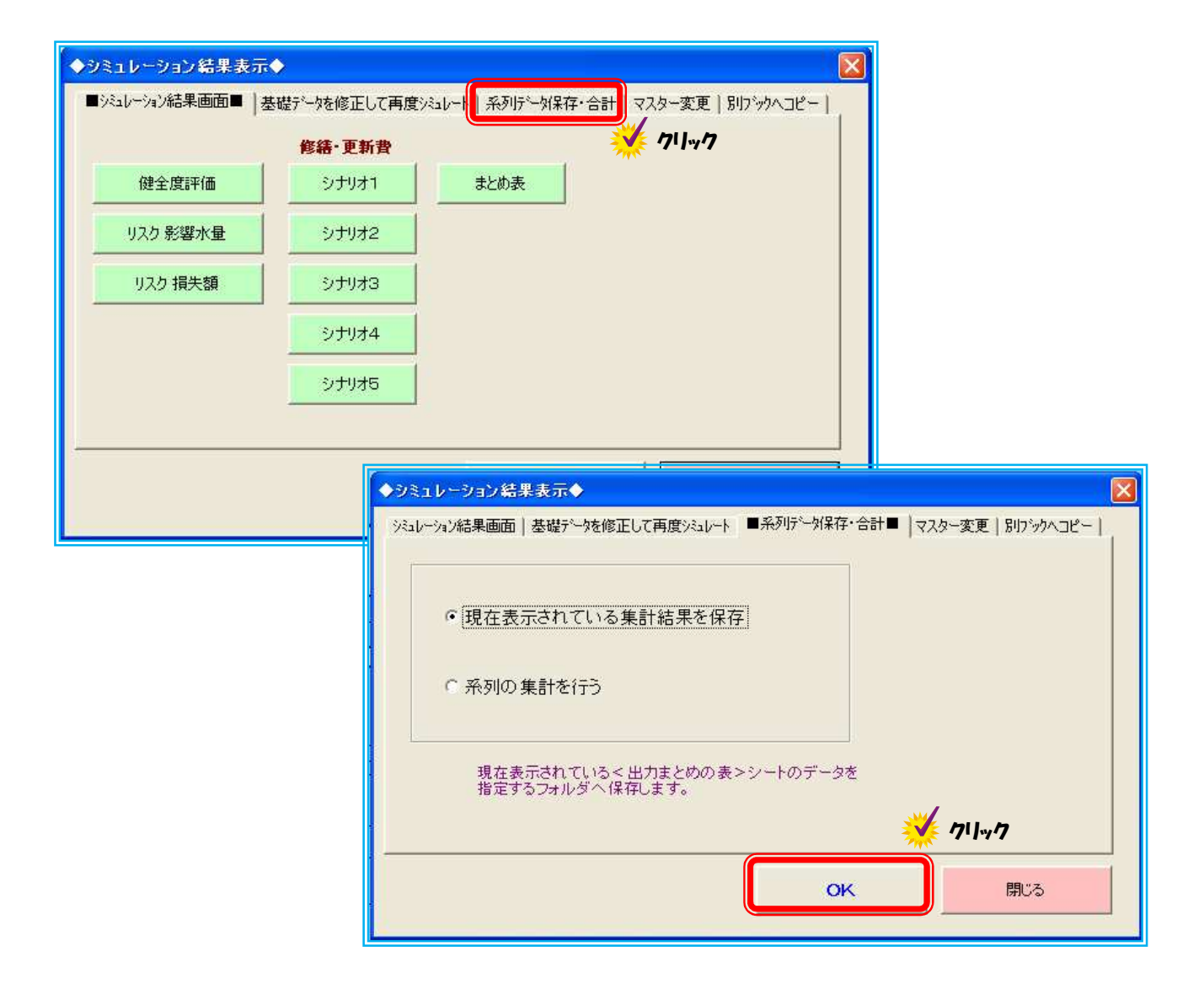

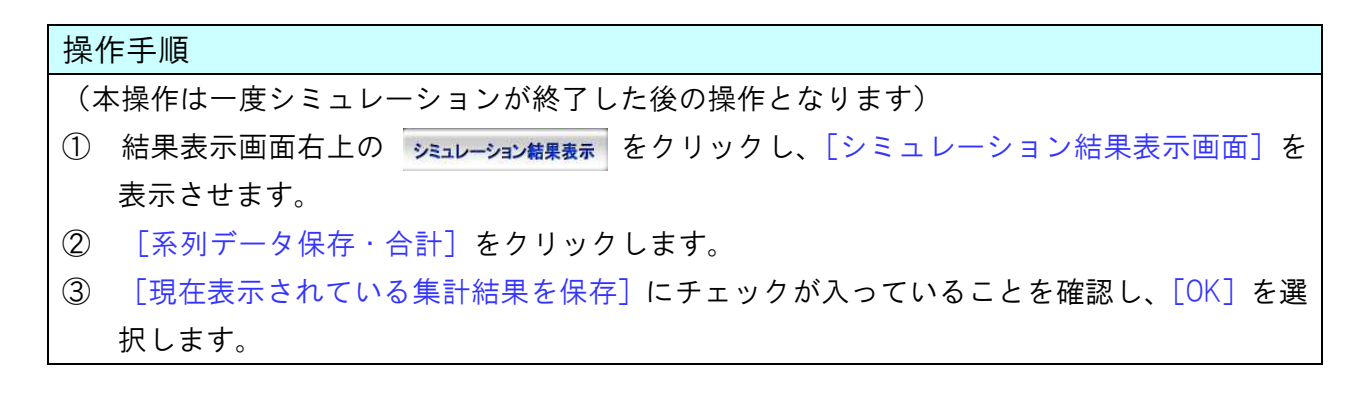

| ◆シミュレーション結よ                                                 | 果表示◆                                                                                     |                                                                                                    |      |
|-------------------------------------------------------------|------------------------------------------------------------------------------------------|----------------------------------------------------------------------------------------------------|------|
| ・ シミュレーション結果画面                                              | フォルダの参照                                                                                  |                                                                                                    |      |
| <ul> <li>現在表:</li> <li>予列のき</li> <li>現在表<br/>指定す</li> </ul> | <ul> <li>画面に表示され、<br/>保存先フォルダを<br/>※浄水場デー</li> <li>更新シミュレー</li> <li>新しいフォルダの(</li> </ul> | (1.3.浄水場データの(保存を行います。<br>指定して、(0.K)ボタンをクリックして下さい。<br>タオ、必ず同じフォルダに(保存して下さい。<br>-ター<br>-ター<br>「放(M) OK キャンセル |      |
| -                                                           |                                                                                          | 保存ファイル名                                                                                                    |      |
|                                                             |                                                                                          | 保存先フォルダ:<br>保存ファイル名: 浄水場名:<br>(保存 / ー・ク<br>(保存 キャンセル                                                       | .csv |

### 操作手順 ④ ファイルの保存場所を指定します。[新しいフォルダの作成] または [OK] を選択し、保存 先のフォルダを決定します。 ■ ファイルは CSV 形式で保存されます。 ⑤ ファイル名を確認(変更)して保存します。 ■ シミュレーション結果を保存したい場合は、通常の Excel 操作と同様に ["ファイル(F)" → "名前をつけて保存(A)"] から保存します。

#### 1.2 別系列の計算

| 操作 | 乍手順                                        |
|----|--------------------------------------------|
| 1  | Ⅲ 9. データの修正と再計算(p.21 参照)と同様の操作を行います。       |
| 2  | 別系列のデータを入力し、入力が完了したら 🗾 💴 から結果画面を確認します。     |
| 3  | [まとめ表]を確認し、Ⅳ 1. 1まとめ表ファイルの保存と同様の操作を行い、別系列デ |
|    | ータに名前を付けて保存します。                            |
| 4  | 必要に応じて①~③を繰り返します。                          |
|    | Ⅰ 保存するファイルは同じフォルダに入れてください。                 |
|    | Ⅰ 最大5つのファイルを集計することが可能です。                   |

#### 1.3 集計操作

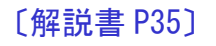

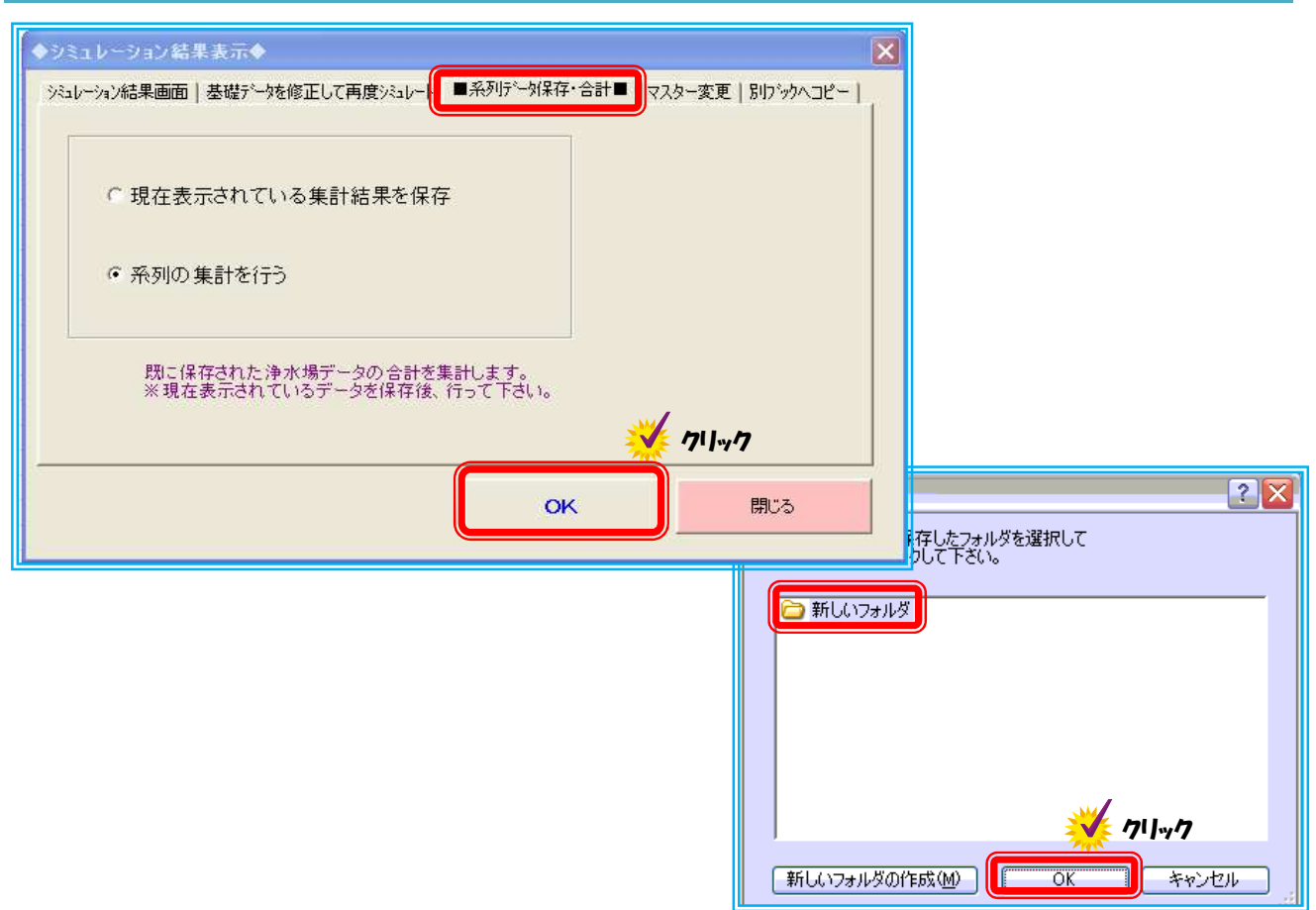

| 操作 | 乍手順                                                      |
|----|----------------------------------------------------------|
| 1  | 集計するファイルの保存が完了したら結果表示画面右上の <del>シミュレーション結果表示</del> をクリック |
|    | し、[シミュレーション結果表示画面]を表示させます。                               |
| 2  | [系列データ保存・合計] をクリックします。                                   |
| 3  | [系列の集計を行う]をチェックし、[OK]を選択します。                             |
| 4  | まとめ表ファイルを保存したフォルダの場所を選択して[OK]をクリックします。                   |
|    |                                                          |

| 結合ファイル指定 🛛 🔀                                  |                     |
|-----------------------------------------------|---------------------|
| ※先頭から最大5つまでのファイルが集計対象となります                    |                     |
| 》净水場名:第一净水場1 糸 csv<br>净水場名:第一浄水場2 糸 csv       |                     |
|                                               |                     |
|                                               |                     |
|                                               |                     |
|                                               |                     |
| 選択データの順番を変更                                   | Aicrosoft Excel 🛛 🔛 |
| <u> 、 、 、 、 、 、 、 、 、 、 、 、 、 、 、 、 、 、 、</u> | (二) 系列集計処理が完了しました。  |
| 集計から除外 OK キャンセル                               | 【系列の集計】ボンタをクリックして   |
|                                               | 画面移動をして下さい。         |
|                                               |                     |
|                                               |                     |

## 操作手順 ⑤ [統合ファイルの指定]で表示されたファイルのうち集計から除外するファイルがなければ [OK] をクリックします。 ⑥ 集計に使用しないデータはファイル名を選択して [集計から除外] をクリックします。 ⑦ 集計が完了したことを確認して [OK] をクリックします。

| ュレーション結果画面■│基 | 。礎データを修正して再度 | モシミュレート 系列データ保存・合計 マスター変更 別ブッウヘコピー |
|---------------|--------------|------------------------------------|
|               | 修繕·更新費       |                                    |
| 健全度評価         | シナリオ1        | まとめ表                               |
| リスク影響水量       | シナリオ2        | 系列の集計                              |
| リスク損失額        | シナリオ3        |                                    |
|               | シナリオ4        |                                    |
|               | シナリオ5        |                                    |
|               |              | 1                                  |
|               |              | 1                                  |

#### 1. 4 計算結果の表示

#### 操作手順

① 結果表示画面 [系列の集計]をクリックし、集計結果をそれぞれ確認します。

| 詳細行を非表示にする ← 合計のみを表示する シミュレーション結果表示 |                 |                               |                              |                                   |                                |  |  |  |  |
|-------------------------------------|-----------------|-------------------------------|------------------------------|-----------------------------------|--------------------------------|--|--|--|--|
| 50年間の費用で比較                          |                 |                               |                              |                                   |                                |  |  |  |  |
| シナリオの条件                             | シナリオ1<br>(修繕のみ) | シナリオ2<br>(現状と同じフロー・<br>規模で更新) | シナリオ3<br>(希望フロー・<br>同じ規模で更新) | シナリオ4<br>(現状と同じフロー・<br>将来予測規模で更新) | シナリオ5<br>(希望フロー・<br>将来予測規模で更新) |  |  |  |  |
| 修繕費                                 | 263             | 0                             | 0                            | 0                                 | 0 億円                           |  |  |  |  |
| 第一浄水場1 系<br>第一浄水場2 系                | 113<br>150      | 0<br>0                        | 0                            | 0                                 | 0                              |  |  |  |  |
| 更新費                                 | 0               | 92                            | 40                           | 36                                | 43 億円                          |  |  |  |  |
| 第一浄水場1 系<br>第一浄水場2 系                | 0               | 33<br>59                      | 40                           | 36                                | 43                             |  |  |  |  |
| 運転費(人件費込み)                          | 173             | 173                           | 107                          | 103                               | 160 億円                         |  |  |  |  |
| 第一浄水場1 系<br>第一浄水場2系                 | 69<br>104       | 69<br>104                     | 107                          | 103                               | 160                            |  |  |  |  |
| 小計1                                 | 436             | 266                           | 147                          | 139                               | 203 億円                         |  |  |  |  |
| リスク(損失額)                            | 142             | 0                             | 0                            | 0                                 | 0億円                            |  |  |  |  |
| 第一浄水場1 系                            | 16              | 0                             | 0                            | 0                                 | 0                              |  |  |  |  |
| 第一浄水場2系<br>高度処理による便益                | 126<br>0        | 0                             | -61                          | 0                                 |                                |  |  |  |  |
| 第一浄水場1 系<br>第一浄水場2 系                | 0               | 0                             | -61                          | 0                                 | -91                            |  |  |  |  |
| クリプトスポリジウム対策の便益                     | 0               |                               | 0                            | 0                                 | 0<br>0 億円                      |  |  |  |  |
| 第一浄水場1 系<br>第一浄水場2 系                | 0.00<br>0.00    | 0.00<br>0.00                  | 0.00                         | 0.00                              | 0.00                           |  |  |  |  |
| 小計2                                 | 142             | 0                             | -61                          | 0                                 | -91 億円                         |  |  |  |  |
| 総計(小計1+小計2)                         | 578             | 266                           | 86                           | 139                               | 112 億円                         |  |  |  |  |

#### かんたん解説

- シナリオ 1~5のシミュレーション結果のうち「更新費、修繕費、運転費の 50 年間合計」 及び「損失額、高度処理による便益、膜ろ過による便益の 50 年間合計」を複数系列分一覧 表と棒グラフで表示します。
- 上段の棒グラフは、「更新費、修繕費、運転費の50年間合計」と「損失額、高度処理による便益、膜ろ過による便益の50年間合計」を合算したものです。
- 下段の棒グラフは、「更新費、修繕費、運転費の50年間合計」と「損失額、高度処理による便益、膜ろ過による便益の50年間合計」を分けて表示したものです。

#### 1.5 具体例 施設の統廃合

系列の集計を使うと、施設の統廃合(2箇所の浄水場のうち、1箇所を廃止し、1箇所に統合) を想定したシミュレーションが可能となります。方法は以下の4つのプロセスで行います。

- 各浄水場のシミュレーションを実行します。この場合、統合する浄水場について、更新する場合の浄水量を変更し、シナリオ4を選択します。
- ② それぞれのまとめ表のデータを保存します。(P23)
- ③ 集計操作を行います。(P25)
- ④ シナリオ2とシナリオ4の費用を比較します。

ただし、入力操作を行うにあたり、若干特殊な方法が必要になりますので、具体的な例を以下 に紹介します。

#### ○想定

低区浄水場の老朽化に伴い、近隣で連絡管が接続している高区浄水場にその機能を移すこととし、低区浄水場を廃止することとした。高区浄水場は処理水量増加に伴い、施設を 2015 年に一 斉更新する。

○シミュレーション方法

下表の入力条件でシミュレーションを実行します。

| 浄水場名                 | 高区浄水場(統合)   | 低区浄水場(廃止)  |                         |
|----------------------|-------------|------------|-------------------------|
| 現在の浄水量(日最大)          | 10,000 m3/日 | 6,000m3/日  |                         |
| 現在の給水人口              | 20, 000 人   | 7, 500 人   |                         |
| 給水原価                 | 160 円/m3    | 160 円/m3   |                         |
| 原水種類                 | 表流水         | 表流水        |                         |
| 浄水フロー                | 凝集+沈澱+急速ろ過  | 凝集+沈澱+急速ろ過 |                         |
| 粉末炭の有無               | 兼           | 無          |                         |
| 主要設備の最小系列数           | 1           | 1          |                         |
| メンテナンスレベル            | 合計 360      | 合計 320     |                         |
| 更新する場合の浄水量           | 14,000 m3/日 | 6,000m3/日  |                         |
| 希望フロー<br>(現状と異なるフロー) | 変更なし        | 変更なし       | Dm3/日ではエラー<br>になるため、現状通 |
| 建設(更新)年              | 全て 1985 年   | 全て 1965 年  | りで入力します                 |
| 取得金額                 | シミュレータ      | マの参考コスト    |                         |
| 次回更新年                | 2015 年      | 現状設備の更新年   |                         |
| シナリオ選択               | シナリオ2及び4    | シナリオ 2     |                         |

表 入力条件

#### ○シミュレーション結果

上記の条件でシミュレーションを行い、系列の集計を行った結果を示します。

| <u>50年間の費</u> 用で比較 |                 |                               |                              |                                   |                                |  |  |  |  |
|--------------------|-----------------|-------------------------------|------------------------------|-----------------------------------|--------------------------------|--|--|--|--|
| シナリオの条件            | シナリオ1<br>(修繕のみ) | シナリオ2<br>(現状と同じフロー・<br>規模で更新) | シナリオ3<br>(希望フロー・<br>同じ規模で更新) | シナリオ4<br>(現状と同じフロー・<br>将来予測規模で更新) | シナリオ5<br>(希望フロー・<br>将来予測規模で更新) |  |  |  |  |
| 修繕費                | 241             | 3                             | 0                            | 3                                 | 0 億円                           |  |  |  |  |
| 低区浄水場<br>高区浄水場     | 124<br>117      | 0<br>3                        |                              | 3                                 |                                |  |  |  |  |
| 更新費                | 0               | 65                            | 0                            | 35                                | 0 億円                           |  |  |  |  |
| 低区浄水場<br>高区浄水場     | 0               | 31<br>33                      |                              | 35                                |                                |  |  |  |  |
| 運転費(人件費込み)         | 126             | 126                           | 0                            | 108                               | 0 億円                           |  |  |  |  |
| 低区浄水場<br>高区浄水場     | 47<br>79        | 47<br>79                      |                              | 108                               |                                |  |  |  |  |
| 小計1                | 367             | 194                           | 0                            | 147                               | 0 億円                           |  |  |  |  |
| リスク(損失額)           | 150             | 0                             | 0                            | 0                                 | 0 億円                           |  |  |  |  |
| 低区浄水場              | 44              | 0                             |                              |                                   |                                |  |  |  |  |
| 高度処理による便益          | 0               | 0                             | 0                            | 0                                 | 0 億円                           |  |  |  |  |
| 低区浄水場<br>高区浄水場     | 0               | 0                             |                              | 0                                 |                                |  |  |  |  |
| クリプトスポリジウム対策の便益    | 0               | 0                             | 0                            | 0                                 | 0 億円                           |  |  |  |  |
| 低区浄水場<br>高区浄水場     | 0.00            | 0.00                          |                              | 0.00                              |                                |  |  |  |  |
| 小計2                | 150             | 0                             | 0                            | 0                                 | 0 億円                           |  |  |  |  |
| 総計(小計1+小計2)        | 517             | 194                           | c                            | 147                               | 0 億円                           |  |  |  |  |

シナリオ1は、統廃合を行わず、修繕のみで50年間運用した場合の費用となります。

シナリオ2は、統廃合を行わず、施設を更新しながら運用した場合の 50 年間の総費用となります。

シナリオ4は、統廃合した場合の50年間の総費用となります。

これらのシナリオにおける50年間の総費用を比較し、統廃合のメリットの有無を確認します。 例に示した結果では、統廃合を行った場合、統廃合を行わない場合に比べ50年間の総費用は、 47億円のコスト削減が見込める結果となりました。

なお、ここで示す 50 年間の総費用は浄水施設に係わる費用のみであり、廃止施設の取り壊し や新たな管網整備については別途試算していただく必要があります。

#### 2. マスターの変更(計算条件の変更)

#### 〔解説書 P36〕

修繕費や運転費などの算出は一般化した費用や係数を設定して行っていることから、設備費な どが平均から大きく外れる場合には、実情と大きく異なる結果が算出されます。

そこで費用計算の精度を高めるために、マスター変更として、任意に設備費と運転費の設定を可能としました。

| ◆シミュレーション結果表   | π♦            |                                                                                                    |
|----------------|---------------|----------------------------------------------------------------------------------------------------|
| ■シミュレーション結果画面■ | 基礎データを修正して再度シ | ミュレート   系列データ保存・合語   マスター変更   パリックヘコピー                                                                                                    |
|                | 修繕·更新費        |                                                                                                    |
| 健全度評価          | シナリオ1         | まとめ表                                                                                                    |
| リスク影響水量        | シナリオ2         |                                                                                                    |
| リスク 損失額        | シナリオ3         |                                                                                                    |
|                | シナリオ4         |                                                                                                    |
|                | シナリオ5         | ◆シミュレーション結果表示◆ 🛛 🛛 🛛 🛛                                                                                                    |
|                |               | ジュレーション結果画面   基礎データを修正して再度シュレート   系列庁〜対保存・合計 ■マスター変更   別ワシウヘコピー       マスター変更 画面へ移動します。     移動すると [初期値に戻す] か [入力した値を適用する] の     どちらかのボタンを押して下さい。     そうしないと、もとの 値に戻りません。     グリーック     移動     閉びる     閉びる |

| 操 | 作手順                                              |
|---|--------------------------------------------------|
| 1 | 結果表示画面右上の シミュレーション結果表示 をクリックし、 [シミュレーション結果表示画面]を |
|   | 表示させます。                                          |
| 2 | [マスター変更]をクリックします。                                |
| 3 | [移動]を選択します。                                      |

|                                                                                                    | マスター                                                                                             | 変更           |                                     |                                         |           |                                                           |                          |   |
|----------------------------------------------------------------------------------------------------|--------------------------------------------------------------------------------------------------|--------------|-------------------------------------|-----------------------------------------|-----------|-----------------------------------------------------------|--------------------------|---|
|                                                                                                    | :変更可能なセル<br>:計算結果                                                                                | 入力しな         | 主値を適用する                             | 初期征                                     | に戻す       |                                                           |                          |   |
| 【設備費】                                                                                                    |                                                                                                  |              |                                     |                                         |           |                                                           |                          |   |
| 設備費基準金額                                                                                                    | <u>159,900</u> ]万円                                                                               |              |                                     |                                         |           |                                                           |                          |   |
| マスターの変更が無い場合、浄水フロー「                                                                                                    | 凝集 + 沈澱 + 急速ろ過」 浄                                                                                | ₱水量20,000m³/ | 日を                                  |                                         |           |                                                           |                          |   |
| 基準浄水場と想定し、設備費基準金額は                                                                                                    | 159,900万円(e-Water II 都                                                                           | 研究成果)としてい    | います。                                |                                         |           |                                                           |                          |   |
| ※ 土木基礎工事、地盤改良工事、場内通                                                                                                    | 路、場内管路工事は含み。                                                                                     | ません。         | ままし さんし イエー                         | <b></b>                                 |           |                                                           |                          |   |
| ンミュレーンヨノ結果の内、更新資かう                                                                                                    | 、海てりわくらく著作る違、                                                                                    | 言、この重視を      | 変更して相正して下で                          | d <b>u</b> 10                           |           |                                                           |                          |   |
| 【運転費】                                                                                                    |                                                                                                  |              |                                     |                                         |           |                                                           |                          |   |
| 1. 変動費(雷力, 燃料, 薬品費)                                                                                                    |                                                                                                  |              |                                     |                                         |           |                                                           |                          |   |
| 基準給水原価                                                                                                    | 180 円/m <sup>3</sup> -                                                                           | 净水           |                                     |                                         |           |                                                           |                          |   |
| 変動費係数                                                                                                    | 010                                                                                              | 17 11        |                                     |                                         |           |                                                           |                          |   |
| 運転費単価の変動費分                                                                                                    | 18 0 E /m <sup>3</sup> -                                                                         | . Santr      |                                     |                                         |           |                                                           |                          |   |
|                                                                                                    |                                                                                                  |              |                                     |                                         |           |                                                           |                          |   |
| 2. 人件費                                                                                                    |                                                                                                  |              |                                     |                                         |           |                                                           |                          |   |
| 人件費①:浄水フローに『膜ろ過』を含まな                                                                                                    | い場合                                                                                              |              |                                     |                                         |           |                                                           |                          |   |
| 職員労務単価                                                                                                    | 30,000円/人・                                                                                       | Β            |                                     |                                         |           |                                                           |                          |   |
| 職員数                                                                                                    | 16 人/日                                                                                           |              |                                     |                                         |           |                                                           |                          |   |
| 外注劳務単価                                                                                                    | 22,000円/人・                                                                                       | Β            |                                     |                                         |           |                                                           |                          |   |
| 外注者数                                                                                                    | 6 A/B                                                                                            |              |                                     |                                         |           |                                                           |                          |   |
|                                                                                                    | 612 000 PJ/B-                                                                                    | 浄水場当たり       |                                     |                                         |           |                                                           |                          |   |
| 基準浄水場での浄水量当たりの人件書                                                                                                    | 30.6 ⊞/m <sup>3</sup> -                                                                          | ·海水          | 浄水量                                 | 20.000 m <sup>3</sup> /F                | 7         |                                                           |                          |   |
|                                                                                                    |                                                                                                  | 77 /1        | 71-1- <b>±</b>                      | 20,000 111 7 [                          | -         |                                                           |                          |   |
| 人件費②:浄水フローが『膜ろ過』を含む」                                                                                                    |                                                                                                  |              |                                     |                                         |           |                                                           |                          |   |
| 職員労務単価                                                                                                    | 30,000円/人・                                                                                       | Β            |                                     |                                         |           |                                                           |                          |   |
| 職員数                                                                                                    | 9 A/E                                                                                            |              |                                     |                                         |           |                                                           |                          |   |
| 外注労務単価                                                                                                    | <u>22,000</u> 円/人・                                                                               | Β            |                                     |                                         |           |                                                           |                          |   |
| 外注者数                                                                                                    | 10 人/日                                                                                           |              |                                     |                                         |           |                                                           |                          |   |
| 職員労務費+外注労務費                                                                                                    | 490,000円/日-                                                                                      | 浄水場当たり       |                                     |                                         |           |                                                           |                          |   |
| 基準浄水場での浄水量当たりの人件費                                                                                                    | 24.5 円/m <sup>3</sup> -                                                                          | ·浄水          | 浄水量                                 | 20,000 m <sup>3</sup> / [               | 3         |                                                           |                          |   |
| マスターの変更がない場合<br>基準給水原価を180円/m <sup>3</sup> (水道統計全国<br>変動豊く電力、燃料、楽品)係数を01とい<br>腰ろ過を含まない浄水場の人件費につい<br>腰ろ過を含き泳水湯では、基準給水原価<br>シミュレーション結果の内、運転費が引<br>「基準給水単価と変動費係数」ないし「 | 」平均 H17年度)とし、<br>ています。<br>ては、基準給水原価×0<br>×0.14(想定値)としてい<br><sup>→</sup> 想よりも大きく異なる<br>人件費の内訳と浄水重 | Microsoft    | Excel  C力されたマスターを通  たちしいですか?  Cいいえ( | (1) (1) (1) (1) (1) (1) (1) (1) (1) (1) | Microsoft | <ul> <li>Excel</li> <li>マスター変更</li> <li>再度、ジミュ</li> </ul> | の適用作業が完了し<br>レーション実行を行って |   |
|                                                                                                    |                                                                                                  |              |                                     |                                         |           |                                                           |                          |   |
|                                                                                                    | <u>[1</u>                                                                                        |              | 71 1.1.17                           |                                         |           |                                                           | ок 🛛 🚺 🔨                 | 1 |
|                                                                                                    |                                                                                                  | 7.5          |                                     |                                         |           |                                                           |                          |   |

| 操作手順                                           |
|------------------------------------------------|
| ④ 修繕費を修正する場合、[修繕費補正係数]を変更します。                  |
| ⑤ 設備費を修正する場合、[設備費基準金額]を変更します。                  |
| ■ 設備費を変更すると自動的に修繕費、損失額も修正されます。                 |
| ⑥ 運転費のうち変動費を修正する場合、[基準給水原価]、[変動費係数]を変更します。     |
| ⑦ 運転費のうち人件費を変更する場合は、[職員労務単価]、[職員数]、[外注労務単価]、[外 |
| 注者数]を変更します。                                    |
| ⑧ 数値を変更したら 入力した値を注意す。                          |
| ⑨ 入力内容でよければ [はい]を選択し、完了を確認したら [OK] をクリックします。   |
| ■ 初期値に戻す場合は、 <sup>初期値医家</sup> をクリックします。        |
| ⑩ マスター変更以外に変更がなければ、 🗾 💴 を行います。                 |
| かんたん解説                                         |
| ■ 運転費のうち [変動費係数] は全シナリオの計算に反映され、そのほかはシナリオ 3 及び |
| 5 に反映されます。そのため、全シナリオの運転費の修正が必要な場合は、[変動費係数]     |
| を変更します。また、シナリオ2及び4とシナリオ3及び5の運転費の差が大きい場合に       |
| は、[職員労務単価]、[職員数]、[外注労務単価]、[外注者数]を変更します。        |

#### 3. 結果データのコピー

シミュレーション結果画面はコピー等の操作を制限しているため、通常操作では編集は不可能 です。そこで、本設定では【別ブックへのコピー】として結果データを利用できるようにしてい ます。

| ♦୬३±৮−୬∍                   | ン結果表示◆  |                                                    |                        |                                            | X                                                  |                          |          |
|----------------------------|---------|----------------------------------------------------|------------------------|--------------------------------------------|----------------------------------------------------|--------------------------|----------|
| ■シミュレーション結                 | 課画面■│基礎 | ま <sup>っ</sup> ータを修正して再度シミ                         | ュレート 系列データ保存・          | 合計 マスター変更【別                                | リブックヘコピー                                           |                          |          |
|                            |         | 修結·更新費                                             |                        |                                            |                                                    |                          |          |
| 健全度                        | も平価     | シナリオ1                                              | まとめ表                   |                                            |                                                    |                          |          |
| リスク 影                      | 攀水量     | シナリオ2                                              |                        |                                            |                                                    |                          |          |
| לגע                        | ♦୬₹ュレーシ | 」ン結果表示◆                                            |                        |                                            |                                                    |                          |          |
|                            | <br>基礎  | ○回回   至 (27 - > で (2 ) = ) ○データ 及び シミュ ※ コピーされたファイ | レーション結果をり<br>(ルは、手動にて保 | )<br>「<br>ガックへ<br>コピーしま<br>存して下さい。         | (生) 第10 00 (1) (1) (1) (1) (1) (1) (1) (1) (1) (1) |                          |          |
|                            |         |                                                    | Micros<br>2            | oft Excel<br>基礎データ及び<br>よろしいですか<br>(しいですか) | ヴ シミュレション結果<br>?<br>?<br>いいえ(                      | を別ブックヘコピー<br>( <u>N)</u> | -ರಿಕ್ಕರಿ |
| 操作手順                       |         |                                                    |                        |                                            |                                                    |                          |          |
| <ol> <li>1 結果表:</li> </ol> | 示画面右」   | ニの シミュレーション                                        | →<br>結果表示 をクリ          | ックし、[ショ                                    | ミュレーション                                            | 結果表示画                    | 面]を      |
| 表示さ                        | せます。    |                                                    |                        |                                            |                                                    |                          |          |
| ② [別ブ                      | ックヘコヒ   | <u>-</u> をクリッ                                      | ヮクします。                 |                                            |                                                    |                          |          |

- ③ <u>Mブックヘコピー</u>をクリックします。
- ④ 確認画面で [OK] をクリックすると、別ファイルが開き、結果が表示されます。
- 🔳 コピーは 30 秒から 60 秒程度時間を要します。

#### V Q&A

#### 1. 準備編

- **Q** Microsoft Excel 以外のソフトで起動できますか。
- A Microsoft Excel 以外のソフトで起動できません。

#### 2. 入力編

◇浄水場の情報

〔給水人口、給水原価〕

- Q 給水人口は浄水場単位ではなく、水道事業全体のものですが算出可能ですか。
- A 具体的な給水人口が分からない場合は、次の式より便宜的に給水人口を決定してくだ さい。

給水人口=当該浄水場の浄水量÷水道事業全体の浄水量×給水人口

〔原水種類〕

- Q 原水の種類が複数ありますが、一つしか選択できませんが問題ないでしょうか。
- A 問題ありません。ただし、原水の違いによって浄水フローが異なる場合は、P24 以降 の操作に従い、系列毎にシミュレートを行い、合算を行う必要があります。

〔浄水フロー〕

- Q 浄水フローの選択肢がありません
- A 選択肢に該当しない浄水フローの場合は選択肢の中で最も近い浄水フローを選択し てください。最も近いものがない浄水フローはシミュレーションの対象外となります。
- Q 系列で浄水フローが異なりますが、算出は可能でしょうか。
- A P24 以降の操作に従い、系列毎にシミュレートを行い、合算を行う必要があります。

[メンテナンスレベル]

- Q メンテナンスレベルスコアの評価の採点基準となるものはありますか。
- A 評価レベルに関して、最も近いと思われるものを選択してください。

〔設備分類毎の情報〕

- Q 更新を部分的に行っており、建設(更新)年が一つの年に決めることができません。
- A 多くの場合、一つの該当年に特定することは難しいと思います。そこで、代表年の設 定、費用負担の多い年、費用負担の多い年などから総合的に判断してください。
- Q 系列を増設しているため、建設(更新)年が異なります。
- A 系列の集計が必要となります。P24以降の操作に従い、増設年毎にシミュレートを行い、合算を行う必要があります。

[推奨浄水プロセスの情報]

- Q THMFPとは何ですか。
- A トリハロメタン生成能を示します。
- Q THMFP の測定値がありませんが、シミュレーションに問題はありませんか。
- Α 浄水の総トリハロメタンを参考に入力または+αで設定してください。
- Q 将来予想される原水水質、要求される浄水水質を想定できません。
- A 操作上では推奨プロセスが表示されませんので、希望フローを現状または自前で検討 するものがあれば設定してください。

◇シナリオの選択

- Q シナリオ3、4、5が選べません。
- A 現在と同様の浄水フロー及び浄水量の場合は選択できません。また、浄水フローが異 なっていても「任意の年に一斉更新」としなければ選択できません。
- Q シナリオ3、5が選べません。
- A 現在と同様の浄水フローの場合は選択できません。また、浄水フローが異なっていて も「任意の年に一斉更新」としなければ選択できません。
- Q シナリオ4、5が選べません。
- A 入力情報(2)の"更新する場合の浄水量"が"現在の浄水量"と同じ値の場合、 シナリオ4、5は選択できません。現在の浄水量とは異なる値を入力して下さい。

#### 3. 結果編

- Q 現状に比べ、希望フロー(シナリオ3、5)での運転費がかなり高く算出されます。
- A 運転費は浄水フロー「凝集+沈澱+急速ろ過」での給水原価を 180 円(全国平均給水原価を参照)と設定して、浄水フローに応じて係数を掛けて算出しています。現状の給水原価が 180 円と比べ安価な場合、運転費は高価になります。マスターの変更より給水原価は変更することができます。
- Q 現在の浄水フローで粉末炭"有"を選択し、希望フローで現在と同じ浄水フローの粉 末炭"無"を選択しましたが、運転費は粉末炭"無"の希望フローの方が高くなりま す。
- A 現状フローでの運転費は入力された給水原価を基に算出していますが、希望フローでの運転費は浄水フロー「凝集+沈澱+急速ろ過」での給水原価を180円(全国平均給水原価を参照)と設定して、浄水フローに応じて係数を掛けて算出しています。マスターの変更より給水原価は変更することができます。

- Q 現状に比べ、修繕費がかなり高く算出されます。
- A 補正係数 0.3 を設定しております。マスターの変更にて 0.3 より低い値を入力してく ださい。
- Q 系列の集計で結果データの入っているフォルダが選べません。
- A 同一のフォルダに結果データを移動またはコピーしてから、再度系列の集計作業を行 ってください。
- Q 各結果を報告書等にコピーしたいのですが、どのようにすればいいですか。
- A 「IV 3. 結果データのコピー(P32)」をご参照ください。
- 4. その他
- Q 厚生労働省のホームページで提供されている「アセットマネジメント簡易支援ツー ル」(以下、「簡易支援ツール」)との違いは何ですか。
- A 簡易支援ツールでは管路も含めた水道施設全体を対象としているのに対し、本シミュ レータは浄水施設の更新支援に特化しています。その分、簡易な操作・データ入力の 割に浄水施設更新に関して得られる情報は豊富となっています。ただし、両者はベー スとする費用データや更新時期の考え方が一部、異なるため、同条件のシミュレーシ ョンを行った場合でも、得られる結果が異なる可能性がありますのでご注意ください。
- Q 旧版と2014版との違いは何ですか。
- A ①対応する Excel のバージョンが異なること(P2参照)、②シナリオ2、4において 「現状設備の更新時期で更新」を選択した場合の更新方法の変更(解説書 P19~20 参照)、③デフレータの更新などです。

Excel2000 および 2003 では旧版をご使用ください。

<浄水施設更新シミュレータ作成(シナリオワーキング)メンバー>

指導 伊藤雅喜(国立保健医療科学院)

リーダー 宮ノ下友明(オルガノ株式会社)
川瀬悦郎(新潟市水道局)
吉岡律司(矢巾町上下水道課)
宍戸由範(横浜市水道局)
安原敏和(株式会社石垣)
岡田一也(ヴェオリア・ウォーター・ジャパン株式会社)
山根陽一(月島機械株式会社)
馬場啓輔(日本上下水道設計株式会社)
鴨田朋春(ワセダ技研株式会社)

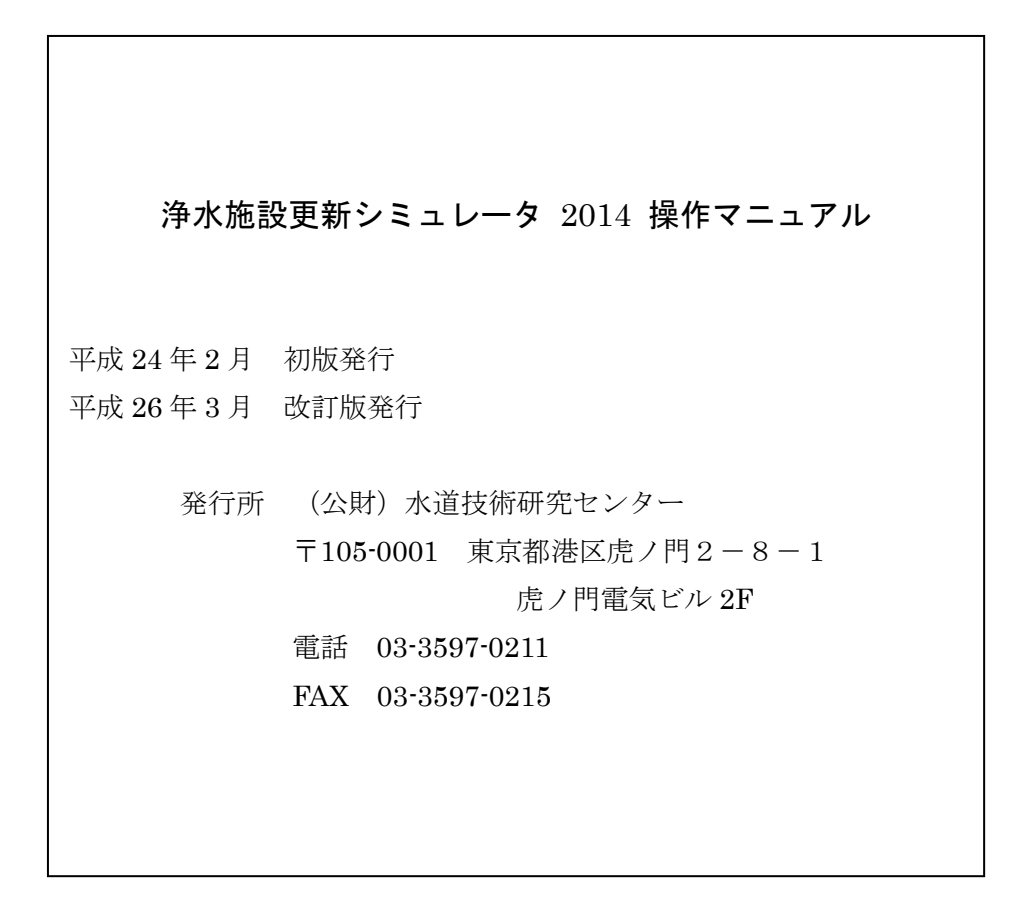